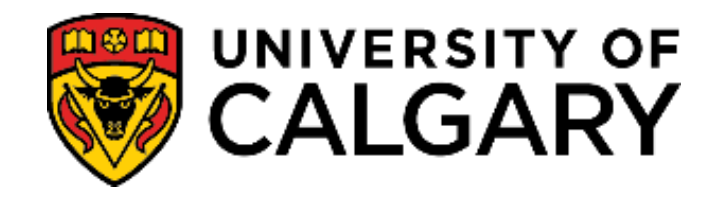

# Student Administration Campus Community PeopleSoft

**Student Services Centre Guide** 

May 2019

SA – Campus Community

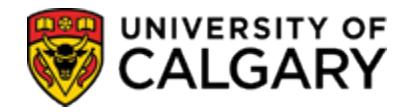

| Table of Contents                     |    |
|---------------------------------------|----|
| Student Services Centre               | 1  |
| Weekly Schedule                       | 4  |
| Academic Requirements                 | 12 |
| Exam Schedule                         | 13 |
| GPA Calculator                        | 14 |
| Grades:                               | 16 |
| Letter of Permission                  | 18 |
| T2202A Tax Form Data                  | 22 |
| Transfer Credit Report                | 24 |
| What-If Report                        | 26 |
| Schedule Builder                      | 27 |
| Search for Classes                    | 27 |
| Service Indicators (Holds)            | 34 |
| To Do List                            |    |
| Enrollment Dates and Appointment Time | 46 |

SA – Campus Community

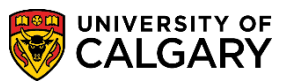

#### **Student Services Centre**

The Student Services Centre provides information about a student's record in one central location. Individuals can view a student's timetable, exam schedule (when available), positive and negative service indicators (Holds), contact information, grades, financial information, the To Do List (Checklist), enrollment appointment dates and times plus many other features. This guide will include navigation to this time saving information.

#### **Student Services View As:**

Please consult the guide: **Student Services View As Guide (New)** to use the View As component to navigate in the Student Centre to view as an undergraduate, graduate, alumni or applicant student and also use View As simulating viewing on a mobile device. As the Student Centre interface has a different look when launched by the student, this function allows you to see the screen as it presents to the student which is different than Campus Community > Student Services Centre.

The Student Centre is where students access information about their student record. They can review To Do lists, register in courses, check grades, review their student financial account, accept awards, apply for a change program, obtain enrolment verification letters, and more. The **View As** component provides staff **read-only access** to the student's view of the Student Centre.

#### Navigation: Campus Community > Student Services Centre

- Click the Campus Community link.
   Campus Community
- 2. Click the Student Services Center link. Student Services Center

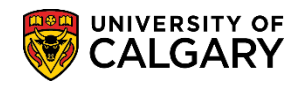

SA – Campus Community

3. Enter the student id (ID), Last Name and/or First Name and press Enter or Search. *For FOIP reasons some information has been removed*. Click the **Search** button.

| Enter any | / information you have and click Search. Leave fields blank for a list of all values. |
|-----------|---------------------------------------------------------------------------------------|
| Find a    | n Existing Value                                                                      |
| ▼ Sea     | rch Criteria                                                                          |
|           |                                                                                       |
| - 1       | ID begins with V                                                                      |
| Campus    | ID begins with 🗸                                                                      |
| National  | ID begins with 🗸                                                                      |
| Last Na   | me begins with 🗸                                                                      |
| First Na  | me begins with 🗸                                                                      |
| Case      | Sensitive                                                                             |
|           |                                                                                       |
|           |                                                                                       |

- 4. The top portion of the Student Services Centre displays:
  - the student's name (for FOIP reasons) removed
  - student ID number
  - any service indicators (Holds)
  - their academic program
  - current week's schedule
  - Account Summary
  - To Do List (Checklist)
  - enrollment date and time when student can begin to enroll

Scroll down to view the lower portion of the page with additional details.

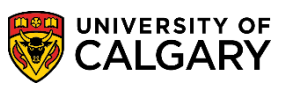

SA – Campus Community

| cot                                                                                                    | /                 |            |                               |                                      |             |                                                                                                    |
|----------------------------------------------------------------------------------------------------|-------------------|------------|-------------------------------|--------------------------------------|-------------|----------------------------------------------------------------------------------------------------|
| cot's Student Centre<br>rts Bachelor<br>Bachelor of Arts (Degree Stream)<br>Communications Studies (Major) |                   |            | Service Indicators<br>(Holds) |                                      | <u>Help</u> |                                                                                                    |
| Academics                                                                                                  |                   |            |                               |                                      |             | Schedule Builder                                                                                               |
| My Class Schedule                                                                                          | 🚯 Dead            | ines       | 😡 URL 🛛 🖳                     |                                      |             |                                                                                                    |
| Shopping Cart                                                                                              | This V            | leek's     | Schedule                      |                                      |             | Search for Classes                                                                                             |
| other academic 🗸 📎                                                                                         | Ē                 |            | ANTH 303-01<br>LEC (71048)    | Tu 6:00PM - 8:50PM<br>ST 140         |             |                                                                                                    |
|                                                                                                    | 3                 | <b></b>    | COMS 401-01<br>LEC (72358)    | Mo 2:00PM -<br>4:45PM<br>MS 319      |             | Parking Fines                                                                                                  |
|                                                                                                    | 1                 | R          | LING 201-03<br>LEC (75501)    | TuTh 11:00AM -<br>12:15PM<br>ENA 103 |             | Bookstore<br>Details p                                                                                         |
|                                                                                                    |                   |            |                               | Weekly Schedule                      |             | To Do Link                                                                                                    |
| Finances                                                                                                   |                   |            |                               |                                      |             |                                                                                                    |
| My Account                                                                                                 | Accou             | nt Sur     | nmary                         |                                      |             | Essay                                                                                                    |
| Account Inquiry                                                                                            | Past D            | ıe         | 0.00                          |                                      |             | More ▶                                                                                                    |
| ather Enganial                                                                                             | Term              |            | Amount Expected               | Total Due                            |             | The Enrollment Dates                                                                                           |
|                                                                                                    | Fall 20<br>Winter | 18<br>2019 | Owed Loans                    | for Term                             |             | Enrollment Appointment<br>You may begin enrolling for<br>the Fall 2018/Winter 2019<br>Regular Academic session |
| <ul> <li>Personal Information</li> </ul>                                                                   | -                 |            |                               |                                      |             | on 2018 March 27 9:30AM.                                                                                       |
|                                                                                                    |                   |            |                               |                                      |             | Details 🕨 🚽                                                                                                    |

5. The lower portion of the Student Services Centre displays personal information including contact information. *For FOIP reasons the information is scrambled*. Also available are quick links to Enrolment Services, Student Fees and Finances as well as other time saving links.

| Finances                                 |                                                                                                    | Essay                                                                                                    |
|------------------------------------------|----------------------------------------------------------------------------------------------------|----------------------------------------------------------------------------------------------------|
| My Account                               | Account Summary                                                                                                    |                                                                                                    |
| Account Inquiry                          | Past Due 0.00                                                                                                    | More 🏼                                                                                                    |
| other financial                          | Term Ownd Logar for Term                                                                                               | Enrollment Dates                                                                                                    |
|                                          | Fail 2018 Vinter 2019                                                                                                  | Enrollment Appointment<br>You may begin enrolling for<br>the Fail 2018/Winter 2019<br>Regular Academic session<br>or 2018 March 27 0: 2000M                |
| <ul> <li>Personal Information</li> </ul> |                                                                                                    | Details                                                                                                    |
| Admissions                               | Home (Mailing)<br>753 Collings Street<br>Saskation SK S90 AM5<br>Current Home Phone Campus E-mail<br>403/555-2570 None | Enrolment Services Links     Print Enrolment Verification     Registration information     Know your dates and deadlines     Student Fees and     Einances |
| * Aumissions                             |                                                                                                    | Day your tuition % food                                                                                                    |
| Change of Program                        | You do not have any pending applications at this time.                                                                 | Student loan information<br>Awards at UCalgary<br>Residence Payment Information                                                                            |
|                                          |                                                                                                    | Cther Links                                                                                                    |

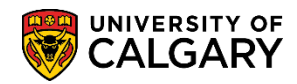

SA – Campus Community

#### Weekly Schedule

Use the weekly schedule to view the student's schedule and locate a student in case of an emergency.

- As a default the student's current week's schedule displays. For additional views (previous terms or other weeks); click on weekly schedule. Click the Weekly Schedule link.
   Weekly Schedule
- 2. The weekly view will display the name, time and location of the class. Use the navigation buttons to advance to the previous week or next week.

| Term Loa | d Full-Time                                | Undergraduate                                                          | Programs            | /                                                | -0-              | - 110              | - <u> </u>       |
|----------|--------------------------------------------|------------------------------------------------------------------------|---------------------|--------------------------------------------------|------------------|--------------------|------------------|
| Terr     | n Fall 2018                                |                                                                        |                     |                                                  |                  |                    |                  |
|          |                                            |                                                                        |                     |                                                  |                  |                    |                  |
|          | << Previous Week                           |                                                                        | Week of 2018/       | 9/40 - 2048/9/46                                 |                  | vext Week >>       |                  |
|          |                                            |                                                                        | TOOK OF 2010        | 5/10 - 2010/5/10                                 |                  |                    |                  |
|          | Show Week of 201                           | 8/09/13 関                                                              | Start Time          | 8:00AM                                           | End Time 6:00PM  | Refres             | n Calendar       |
| Schedule |                                            |                                                                        |                     |                                                  |                  |                    | 3                |
| Time     | Monday<br>Sep 10                           | Tuesday<br>Sep 11                                                      | Wednesday<br>Sep 12 | Thursday<br>Sep 13                               | Friday<br>Sep 14 | Saturday<br>Sep 15 | Sunday<br>Sep 16 |
| 8:00AM   |                                            |                                                                        |                     |                                                  |                  |                    |                  |
| 9:00AM   |                                            |                                                                        |                     |                                                  |                  |                    |                  |
| 10:00AM  |                                            |                                                                        |                     |                                                  |                  |                    |                  |
| 11:00AM  |                                            | LING 201 - 03<br>Lecture<br>11:00AM -<br>12:15PM                       |                     | LING 201 - 03<br>Lecture<br>11:00AM -<br>12:15PM |                  |                    |                  |
| 12:00PM  |                                            | Engineering<br>Block A 103                                             |                     | Engineering<br>Block A 103                       |                  |                    |                  |
| 1:00PM   |                                            |                                                                        |                     |                                                  |                  |                    |                  |
| 2:00PM   | COMS 401 - 01                              |                                                                        |                     |                                                  |                  |                    |                  |
| 3:00PM   | Lecture<br>2:00PM - 4:45PM<br>Mathematical |                                                                        |                     |                                                  |                  |                    |                  |
| 4:00PM   | Sciences 319                               |                                                                        |                     |                                                  |                  |                    |                  |
| 5:00PM   |                                            |                                                                        |                     |                                                  |                  |                    |                  |
| 6:00PM   |                                            | ANTH 303 - 01<br>Lecture<br>6:00PM - 8:50PM<br>Science Theatres<br>140 |                     |                                                  |                  |                    |                  |
| -        |                                            |                                                                        |                     |                                                  | <b>.</b>         |                    |                  |

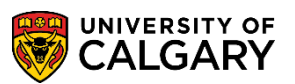

SA – Campus Community

Refresh Calendar

3. The lower portion of the page displays options available to include additional information or remove specific days of the week. For this example Saturday and Sunday have been deselected. Use the calendar chooser for quicker navigation to specific terms if desired. Click the **Refresh Calendar** button.

| 1        | Show Week of 201                | B/09/13 🗵                                                              | Start Time          | 8:00AM                                           | End Time 6:00PM  | Refres             | h Calendar       |
|----------|---------------------------------|------------------------------------------------------------------------|---------------------|--------------------------------------------------|------------------|--------------------|------------------|
| Schedule |                                 |                                                                        |                     |                                                  |                  |                    |                  |
| Time     | Monday<br>Sep 10                | Tuesday<br>Sep 11                                                      | Wednesday<br>Sep 12 | Thursday<br>Sep 13                               | Friday<br>Sep 14 | Saturday<br>Sep 15 | Sunday<br>Sep 16 |
| 8:00AM   |                                 |                                                                        |                     |                                                  |                  | <b>X</b>           | - 🗙              |
| 9:00AM   |                                 |                                                                        |                     |                                                  |                  |                    |                  |
| 10:00AM  |                                 |                                                                        |                     |                                                  |                  |                    |                  |
| 11:00AM  |                                 | LING 201 - 03<br>Lecture<br>11:00AM -<br>12:15PM                       |                     | LING 201 - 03<br>Lecture<br>11:00AM -<br>12:15PM |                  |                    |                  |
| 12:00PM  |                                 | Engineering<br>Block A 103                                             |                     | Engineering<br>Block A 103                       |                  |                    |                  |
| 1:00PM   |                                 |                                                                        |                     |                                                  |                  |                    |                  |
| 2:00PM   | COMS 401 - 01                   |                                                                        |                     |                                                  |                  |                    |                  |
| 3:00PM   | 2:00PM - 4:45PM<br>Mathematical |                                                                        |                     |                                                  |                  |                    |                  |
| 4:00PM   | Sciences 319                    |                                                                        |                     |                                                  |                  |                    |                  |
| 5:00PM   |                                 |                                                                        |                     |                                                  |                  |                    |                  |
| 6:00PM   |                                 | ANTH 303 - 01<br>Lecture<br>6:00PM - 8:50PM<br>Science Theatres<br>140 |                     |                                                  |                  |                    |                  |
| 🔻 Displa | y Options                       |                                                                        |                     |                                                  |                  |                    |                  |
| Show     | AM/PM                           | Monday                                                                 |                     | Thursday                                         | <b>11</b>        | Refres             | Calendar         |
| Show     | Class Title                     | ☑ Tuesda<br>☑ Wednes                                                   | y B<br>sday [       | 🗹 Friday<br>🗌 Saturday 🛛 🖌                       | Sunday           |                    | Ν                |
| Can      | cel                             |                                                                        | _                   |                                                  |                  |                    | 12               |

4. To navigate back to the Student Services Centre click the Cancel button. Click the Cancel button.

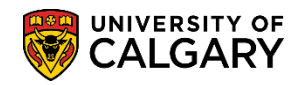

SA – Campus Community

5. From the Student Services Centre, My Class Schedule is another way to view the class schedule. Click the **My Class Schedule** link.

| / Class Schedule                                                                                                    |       |           |
|----------------------------------------------------------------------------------------------------|-------|-----------|
| Communications Studies (Major)                                                                                                    |       | >         |
|                                                                                                    |       |           |
| Academics                                                                                                    |       | 1         |
| My Class Schedule                                                                                                    | 👪 Dea | adlines   |
| Shopping Cart                                                                                                    | This  | Week's So |
|                                                                                                    |       |           |
| other academic 🗸 📎                                                                                                    | 3     |           |
|                                                                                                    |       |           |
| for the former and the second second se |       |           |

6. Select the applicable term (e.g. Fall 2018). Click the **Term** option and click the **Continue** button.

|   | Term        | Career                 | Institution           |
|---|-------------|------------------------|-----------------------|
|   | Fall 2018   | Undergraduate Programs | University of Calgary |
| ) | Winter 2019 | Undergraduate Programs | University of Calgary |
|   |             |                        | Continue              |
|   | Cancel      |                        |                       |

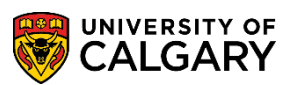

SA – Campus Community

7. The top portion of **My Class Schedule** allows additional display options (List View or Weekly Calendar View). Class Schedule Filter Options allow specific filtered views when selected. My Class Schedule allows you to view a detailed list of the classes students are enrolled in, waitlisted or classes that have been dropped. Classes that students drop prior to the add/drop date will be completely removed from the student's record. *Note the instructor names are scrambled for FOIP reasons*. For ease of viewing, click the **Collapse section Class Schedule Filter Options** link.

|                                                                      |                                            | Select              | Display Optic                                                                          | on 🖲 List Vie                                       | èw.                   | OWeek                                 | dy Calendar Viev                                                                                              | v           |
|----------------------------------------------------------------------|--------------------------------------------|---------------------|----------------------------------------------------------------------------------------|-----------------------------------------------------|-----------------------|---------------------------------------|----------------------------------------------------------------------------------------------------|-------------|
| Term L                                                               | .oad Fu                                    | II-Time             |                                                                                        |                                                     |                       |                                       |                                                                                                    |             |
| Fall 20                                                              | 18   Und                                   | ergraduate          | e Programs                                                                             | University of Cal                                   | jary                  |                                       |                                                                                                    | Change Term |
| 🔻 Cla                                                                | ass Sch                                    | edule Filt          | ter Options                                                                            |                                                     |                       |                                       |                                                                                                    |             |
|                                                                      |                                            |                     | ✓ Show                                                                                 | w Enrolled Classe                                   | es                    |                                       |                                                                                                    |             |
|                                                                      |                                            |                     | Show                                                                                   | w Dropped Class                                     | es                    |                                       |                                                                                                    |             |
|                                                                      |                                            |                     | ✓ Show                                                                                 | w Waitlisted Clas                                   | ses                   |                                       |                                                                                                    |             |
|                                                                      |                                            |                     |                                                                                        | Filter                                              |                       |                                       |                                                                                                    |             |
|                                                                      |                                            |                     |                                                                                        | T IIIOT                                             |                       |                                       |                                                                                                    |             |
| ANTH<br>Status                                                       | 303 - B                                    | usiness i           | in Cultural C                                                                          | Context                                             |                       | Grade                                 | Deadlines                                                                                                    |             |
| ANTH<br>Status                                                       | <b>303 - B</b>                             | usiness i           | in Cultural C<br>Units<br>3.00                                                         | Grading<br>Graded                                   |                       | Grade                                 | Deadlines                                                                                                    |             |
| ANTH<br>Status<br>Enrolle<br>Class<br>Nbr                            | 303 - B<br>d<br>Section                    | Componer            | in Cultural C<br>Units<br>3.00<br>It Days & Tim                                        | Grading<br>Graded<br>es Room                        | Instr                 | Grade                                 | Deadlines                                                                                                    | URL         |
| ANTH<br>Status<br>Enrolled<br>Class<br>Nbr<br>71048                  | <b>303 - B</b><br>d<br>Section<br>01       | Componer<br>Lecture | in Cultural C<br>Units<br>3.00<br>It Days & Tim<br>Tu 6:00PM<br>8:50PM                 | Grading<br>Graded<br>es Room<br>- ST 140            | Instr<br>Trina        | Grade<br>Tuctor<br>a B Barge          | Deadlines           Diamond           Start/End Date           2018/09/06 -<br>2018/12/07                     | URL         |
| ANTH<br>Status<br>Enrolled<br>Class<br>Nbr<br>71048                  | 303 - B<br>d<br>Section<br>01<br>; 401 - S | Componer<br>Lecture | in Cultural C<br>Units<br>3.00<br>It Days & Tim<br>Tu 6:00PM<br>8:50PM                 | Context<br>Grading<br>Graded<br>es Room<br>- ST 140 | <b>Instr</b><br>Trina | Grade<br>uctor<br>a B Barge           | Deadlines           Deadlines           Start/End Date           2018/09/06 -<br>2018/12/07                   | URL         |
| ANTH<br>Status<br>Enrolle<br>Class<br>Nbr<br>71048<br>COMS<br>Status | 303 - B<br>d<br>Section<br>01<br>6 401 - S | Componer<br>Lecture | in Cultural C<br>Units<br>3.00<br>it Days & Tim<br>Tu 6:00PM<br>8:50PM<br>opics in COM | Grading<br>Graded<br>es Room<br>- ST 140            | Instr<br>Trina        | Grade<br>Tuctor<br>a B Barge<br>Grade | Deadlines           Diamond           Start/End Date           2018/09/06 -<br>2018/12/07           Deadlines | URL         |

8. The Weekly Calendar View is exactly the same as navigating to weekly view from the previous link on the Student Services Centre. Click the **List View** option.

🔾 List View

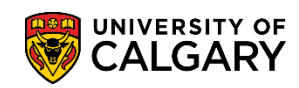

SA – Campus Community

9. To view the class details click on any highlighted links in the section. For example, click the **03** link.

| ANTH                                     | 1 303 - E    | lusiness  | in Cultural           | Contex    | t                          |      |               |                            |     |
|------------------------------------------|--------------|-----------|-----------------------|-----------|----------------------------|------|---------------|----------------------------|-----|
| Status                                   |              |           | Unit                  | s Gradin  | g                          |      | Grade         | Deadlines                  |     |
| Enrolle                                  | d            |           | 3.00                  | Grade     | d                          |      |               | Ē                          |     |
| Class<br>Nbr                             | Section      | Compone   | nt Days & Tir         | nes       | Room                       | Inst | ructor        | Start/End Date             | URL |
| 71048                                    | 01 🧖         | Lecture   | Tu 6:00PM<br>8:50PM   | v1 -      | - ST 140                   |      | a B Barge     | 2018/09/06 -<br>2018/12/07 | R   |
| COM                                      | S 401 - S    | Special T | opics in CO           | MS        |                            |      |               |                            |     |
| Status                                   |              |           | Unit                  | s Gradin  | g                          |      | Grade         | Deadlines                  |     |
| Enrolle                                  | d            |           | 3.00                  | Grade     | d                          |      |               | B                          |     |
| Class<br>Nbr                             | Section      | Compone   | nt Days & Tir         | nes       | Room                       | Inst | ructor        | Start/End Date             | URL |
| 72358                                    | 01 🖊         | Lecture   | Mo 2:00P<br>4:45PM    | M -       | MS 319 Arnold<br>Hutchison |      | old<br>chison | 2018/09/06 -<br>2018/12/07 | R   |
| LING                                     | 201 - In     | troductio | n to Lingui           | stics I   |                            |      |               |                            |     |
| Status                                   |              |           | Unit                  | s Gradin  | g                          |      | Grade         | Deadlines                  |     |
| Enrolle                                  | d            |           | 3.00                  | 00 Gradeo |                            | 1    |               | E.                         |     |
| Class<br>Nbr                             | Section      | Compone   | nt Days & Tir         | nes       | Room                       | Inst | ructor        | Start/End Date             | URL |
| 75501                                    | 03 🖊         | Lecture   | TuTh 11:0<br>12:15PM  | 0AM -     | - ENA 103 Terr             |      | y Yu          | 2018/09/06 -<br>2018/12/07 | R   |
|                                          | T 303 - 1    | Fopics in | Feminism              |           |                            |      |               |                            |     |
| WMS                                      |              |           | Unit                  | s Gradin  | g                          |      | Grade         | Deadlines                  |     |
| WM S <sup>-</sup><br>Status              |              |           |                       | Grade     | d                          |      |               | <b>E</b>                   |     |
| WMS <sup>-</sup><br>Status<br>Enrolle    | d            |           | 3.00                  | 01000     |                            |      |               |                            |     |
| WMS<br>Status<br>Enrolle<br>Class<br>Nbr | d<br>Section | Compone   | 3.00<br>nt Days & Tir | nes       | Room                       | Inst | ructor        | Start/End Date             | URL |

SA – Campus Community

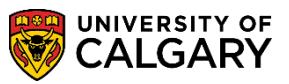

#### 10. The Class details display:

- Class Number
- Number of Units
- Class Components
- Meeting Information
- Instructor Name
- Enrollment Requirements (Prerequisites, etc.)
- Class Attributes
- Class Availability
- Description of the class including any pre/co/anti-requisites.

#### Click the **Return to My Class Schedule** link.

| LING 201 - 03 Introduction to Lin                                                                                                    | guistics I                                                                                              |                                                                            |                                                                                                    |  |  |  |  |
|----------------------------------------------------------------------------------------------------|----------------------------------------------------------------------------------------------------|----------------------------------------------------------------------------|----------------------------------------------------------------------------------------------------|--|--|--|--|
| University of Calgary   Fall 2018   I                                                                                                    | _ecture                                                                                                 |                                                                            |                                                                                                    |  |  |  |  |
| Class Details                                                                                                    |                                                                                                    |                                                                            |                                                                                                    |  |  |  |  |
| Status<br>Class Number<br>Session<br>Units<br>Class Components                                                                                                    | Open<br>75501<br>Regular Academic<br>3 units<br>Lecture Required                                        | Course ID<br>Offer Nbr<br>Career<br>Dates<br>Grading<br>Location<br>Campus | 125511<br>1<br>Undergraduate Programs<br>2018/9/6 - 2018/12/7<br>Graded<br>Main UofC Campus<br>University of Calgary |  |  |  |  |
| Meeting Information                                                                                                    |                                                                                                    |                                                                            |                                                                                                    |  |  |  |  |
| Days & Times                                                                                                    | Room                                                                                                    | Instructor                                                                 | Meeting Dates                                                                                                    |  |  |  |  |
| TuTh 11:00AM - 12:15PM                                                                                                    | ENA 103                                                                                                 | Terry Yu                                                                   | 2018/09/06 - 2018/12/07                                                                                              |  |  |  |  |
| Class Availability<br>Class C<br>Enrollmer<br>Available                                                                                                    | Class Availability<br>Class Capacity 100 Wait List Capacity 20<br>Enrollment Total 59 Wait List Total 0 |                                                                            |                                                                                                    |  |  |  |  |
| Description Introduction to the scientific study of language, including the analysis of word, sentence, and sound structure, and the exploration of language as a human, biological, social, and historical phenomenon. Antirequisite(s): Credit for Linguistics 201 and either 205 or 207 will not be allowed. Textbook/Other Materials |                                                                                                    |                                                                            |                                                                                                    |  |  |  |  |
| Textbooks to be determined                                                                                                    |                                                                                                    |                                                                            |                                                                                                    |  |  |  |  |
| Textbooks to be determined                                                                                                    |                                                                                                    |                                                                            |                                                                                                    |  |  |  |  |

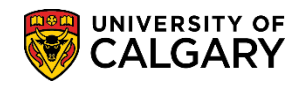

SA – Campus Community

11. The lower portion of the page displays additional courses and components for this student. To navigate to the Student Services Centre Press the cancel button (avoid using the browser back button). Click the **Cancel** button.

Cancel

12. The Academic Calendar Deadlines can be viewed from the Student Centre. Click the Academic Calendar Deadlines button.

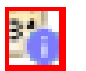

| This V   | This Week's Schedule |                            |                                      |  |  |  |  |  |  |
|----------|----------------------|----------------------------|--------------------------------------|--|--|--|--|--|--|
|          |                      | Class                      | Schedule                             |  |  |  |  |  |  |
| 8        |                      | ANTH 303-01<br>LEC (71048) | Tu 6:00PM - 8:50PM<br>ST 140         |  |  |  |  |  |  |
| <b>1</b> | R                    | COMS 401-01<br>LEC (72358) | Mo 2:00PM -<br>4:45PM<br>MS 319      |  |  |  |  |  |  |
| B        | R                    | LING 201-03<br>LEC (75501) | TuTh 11:00AM -<br>12:15PM<br>ENA 103 |  |  |  |  |  |  |

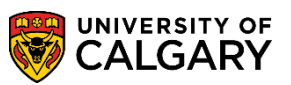

SA – Campus Community

13. The class name, start/end dates, drop date and cancel and withdrawal details display. Click the **Return to Student Center** link.

Return to <u>S</u>tudent Center

| Student Center                                        |                                                                                                    |
|-------------------------------------------------------|----------------------------------------------------------------------------------------------------|
| Academic Calendar Deadlines                           |                                                                                                    |
|                                                       |                                                                                                    |
| Scott                                                 | Fall 2018                                                                                                    |
| Undergraduate Programs                                | Regular Academic                                                                                                    |
| ANTH 303 Section 01                                   | Business in Cultural Context                                                                                                    |
| Class Start Date 2018/09/06 🧩 🎽 End                   | Date 2018/12/07                                                                                                    |
| Drop Calendar                                         |                                                                                                    |
| Drop with Penalty 2018/12/07                          | A class dropped on or before this date will<br>appear on your transcript and a penalty grade<br>will be assigned to the class.                          |
| Cancel & Withdrawal Calendar                          |                                                                                                    |
| Cancel 2018/09/13                                     | Classes within a session, canceled on or<br>before this date will not appear on your<br>transcript.                                                     |
| Withdraw with Penalty 2018/12/07                      | Classes within a session, withdrawn on or<br>before this date will appear on your transcript<br>and a penalty grade will be assigned to the<br>classes. |
| (Note: Academic Calendar dates are subject to change) |                                                                                                    |
|                                                       | Return to <u>S</u> tudent Center                                                                                                    |

14. **Important:** There are several options available on the other academic drop down menu. Click the **Drop Down** list.

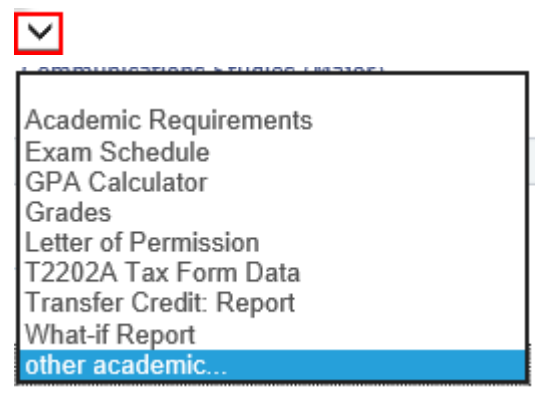

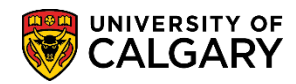

SA – Campus Community

#### **Academic Requirements**

An advisement report is used to aid in performing a degree audit for undergraduate students. Direct navigation to Academic Advisement can be completed from the drop down menu.

1. Click the **Academic Requirements** list item and Click the Go button.

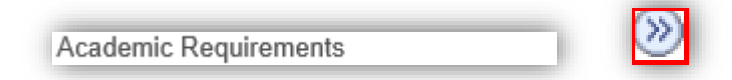

2. Academic Requirements will navigate to the Academic Advisement Report. *For more information on using the Academic Advisement component consult <u>www.ucalgary.ca/itrraining</u>.* 

| Faculty Center         Search           Advisee Requirements                                                                                           | Awards Graduate                             | Student Annual Progress Re | port   |   |
|----------------------------------------------------------------------------------------------------|---------------------------------------------|----------------------------|--------|---|
| Scot                                                                                                    |                                             |                            |        |   |
| Iniversity of Calgary   Undergrad                                                                                                    | uate Programs                               |                            |        |   |
| Undergraduate Programs Career<br>AA - Graduation Program<br>Single Academic Program (Major)<br>Arts Bachelor Program<br>Communications Studies (Major) | Requirement Term<br>Fall 2015<br>Fall 2015  |                            |        | 4 |
| Bachelor of Arts (Degree Stream)                                                                                                    | Fall 2015                                   |                            |        |   |
|                                                                                                    | 2019/07/10 2-3/DM                           |                            |        |   |
| nis report last generated on                                                                                                    | 2010/07/15 2.54FM                           |                            |        |   |
| nis report last generated on<br>Collapse All                                                                                                    | Expand All                                  | View Report                | as PDF |   |
| nis report last generated on<br>Collapse All                                                                                                    | Expand All                                  | View Report                | as PDF |   |
| Collapse All                                                                                                    | Expand All<br>Taken<br>and Disclaimer (RG ( | View Report a              | as PDF |   |

SA – Campus Community

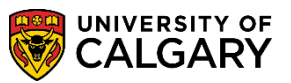

#### **Exam Schedule**

When available, you can view the student's scheduled final exams.

- 1. From Student Services Centre, Click the **Drop Down** list. Click the **Exam Schedule** list item and click the Go button.
- 2. Select the desired term (e.g. Fall 2018) and click the **Continue** button.

|            | Term        | Institution           |
|------------|-------------|-----------------------|
| 6          | Fall 2018   | University of Calgary |
| $\bigcirc$ | Winter 2019 | University of Calgary |
|            |             | Continue              |

3. Any scheduled final exams will display including the class name, description, exam date, time and location (Note: this is a different term; however the results are the same). Clicking **Cancel** returns to the Student Services Centre.

| Winter 2016            | University of Calgary                          |              |            | 1                   | 1       |
|------------------------|------------------------------------------------|--------------|------------|---------------------|---------|
| Class                  | Description                                    | Exam<br>Type | Exam Date  | Schedule            | Room    |
| MUSI 403-01<br>(13274) | Topics in World<br>Music (Lecture)             | Final        | 2016/04/18 | 7:00PM -<br>8:30PM  | CHF 202 |
| MUSI 402-01<br>(21262) | Topics in Popular<br>Music (Lecture)           | Final        | 2016/04/21 | 3:30PM -<br>5:30PM  | CHF 202 |
| CMCL 503-01<br>(12954) | ContoursofContem<br>poraryCulture<br>(Lecture) | Final        | 2016/04/23 | 8:00AM -<br>10:00AM | ST 128  |

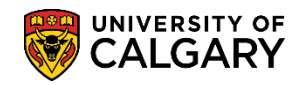

SA – Campus Community

4. When outside the exam period no exams will be displayed. If no exams are scheduled a message will appear indicating when they will be posted. Click the **Cancel** button.

| Fall 2018   University of Calgary                | Change Term |
|--------------------------------------------------|-------------|
| An exam schedule is not available for this term. |             |
|                                                  |             |
| Cancel                                           |             |
| M2                                               |             |

### **GPA Calculator**

Term grade point averages are calculated and recorded on the transcript at the end of each term (e.g. Fall, Winter, Spring, and Summer). The U of C does not record cumulative or any other GPA's on the transcript. This calculator is provided for your convenience, but the resulting GPA's are not to be considered official.

 From the Student Services Centre, click the Drop Down list and select GPA Calculator and click the Go button.

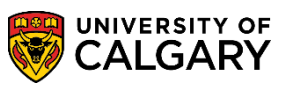

SA – Campus Community

2. The GPA calculator is also available for GPA manipulation purposes. Note the GPA details Included Units = 66 current GPA is 3.532. Click the **Manual Selection** button.

|                          | • .                                                                                                    |                                                                                           |                                             |                                              |                                                                         |                                             | / E II I                                     |                                                        | c )              |
|--------------------------|----------------------------------------------------------------------------------------------------|-------------------------------------------------------------------------------------------|---------------------------------------------|----------------------------------------------|-------------------------------------------------------------------------|---------------------------------------------|----------------------------------------------|--------------------------------------------------------|------------------|
| rm grade                 | e point averages a                                                                                                    | re calculated and                                                                         | recorded on                                 | the transc                                   | ript at the en                                                          | d of each t                                 | erm (e.g. Fall,                              | Winter, Spring,                                        | Summer).         |
| e U of C<br>sulting C    | does not record (                                                                                                    | cumulative or any                                                                         | other GPA s                                 | on the trar                                  | iscript. This c                                                         | calculator I                                | s provided for                               | your convenie                                          | nce, but the     |
| sulting G                |                                                                                                    | e considered onic                                                                         | o included in t                             | ho GPA has                                   | ed on the ava                                                           | alable criter                               | ia click on the '                            | "Critoria Solocti                                      | on" button sner  |
| Criteria                 | Selection you selection                                                                                                 | r criteria and then o<br>ected using "Manua                                               | click on the "R<br>al Selection".           | ecalculate (                                 | GPA" button to                                                          | view the r                                  | esults. If desired                           | d, fine tune the r                                     | resulting course |
| Manual                   | Selection des                                                                                                    | manually select cou<br>ired courses, and t                                                | urses using th<br>hen click on tl           | e 'Include' c<br>ne "Recalcu                 | heckboxes on<br>late GPA" but                                           | the grid, cl<br>ton to view                 | ick the "Manual<br>the results.              | Selection" butte                                       | on, select the   |
| Incl                     | ude U of C Cours                                                                                                    | es Only                                                                                   | Include Tra                                 | nsfer Credit                                 | t Only                                                                  | OInclud                                     | e Both                                       |                                                        |                  |
| Limit                    | to Courses Take                                                                                                    | n Fall 2015                                                                               |                                             |                                              | To: Wint                                                                | er 2019                                     |                                              | $\mathbf{\vee}$                                        |                  |
|                          | _                                                                                                    | 1 011 2010                                                                                |                                             | +                                            | e e e e e e e e e e e e e e e e e e e                                   | 01 20 10                                    |                                              |                                                        |                  |
|                          | From                                                                                                    | 1 41 2010                                                                                 |                                             | Ţ                                            |                                                                         |                                             |                                              |                                                        |                  |
| imit S                   | From<br>ubject:                                                                                                    | 1.                                                                                        |                                             | Ţ                                            | Limit to<br>Units:                                                      | Last 'X'                                    |                                              |                                                        |                  |
| imit S                   | From<br>ubject:                                                                                                    | 1 411 2010                                                                                |                                             |                                              | Limit to<br>Units:                                                      | Last 'X'                                    |                                              |                                                        |                  |
| imit S                   | From<br>ubject:                                                                                                    | :                                                                                         |                                             |                                              | Limit to<br>Units:                                                      | Last 'X'                                    | _                                            |                                                        |                  |
| imit S<br>GPA:           | From<br>ubject:<br>Included Points (                                                                                    | 233.100 )/ Inclu                                                                          | ded Units (                                 | 66.00 ) =                                    | Limit to<br>Units:                                                      | Last 'X'                                    | FCE*                                         |                                                        |                  |
| GPA:                     | From<br>ubject:<br>Included Points (                                                                                    | 233.100 )/ Inclu                                                                          | ded Units (                                 | 66.00 ) =                                    | Limit to<br>Units:                                                      | Last 'X'                                    | FCE*                                         |                                                        |                  |
| GPA:                     | From<br>ubject:<br>Included Points (<br>Il Course Equivaler                                                             | 233.100 ) / Incluents) = Included Unit                                                    | ded Units (<br>s / 6                        | 66.00 )=                                     | Limit to<br>Units:                                                      | Last 'X'                                    | FCE*                                         |                                                        |                  |
| GPA:<br>GPA:             | From<br>ubject:<br>Included Points (<br>Il Course Equivaler                                                             | 233.100 ) / Incluents) = Included Unit                                                    | ded Units (<br>is / 6                       | 66.00 )=                                     | Limit to<br>Units:                                                      | Last 'X'<br>on 11.00<br>Personaliz          | FCE*                                         | First 🕢 1-                                             | 31 of 31 🛞 L     |
| GPA:<br>GPA:<br>FCE (Ful | From<br>ubject:<br>Included Points (<br>Il Course Equivaler<br>Sort Order<br>(Year/Month)                               | 233.100 )/Incluents) = Included Unit                                                      | ded Units (<br>is / 6<br>Transfer<br>Credit | 66.00 ) =<br>Subject                         | Limit to<br>Units:<br>3.532 (<br>Catalog<br>Number                      | Last 'X'<br>on 11.00<br>Personaliz<br>Grade | FCE*                                         | First ④ 1-<br>alue Units                               | 31 of 31         |
| GPA:<br>FCE (Ful         | From<br>ubject:<br>Included Points (<br>Il Course Equivaler<br>Sort Order<br>(Year/Month)<br>2019-01                    | 233.100 )/Incluents) = Included Unit<br>Term<br>Winter 2019                               | ded Units (<br>is / 6<br>Transfer<br>Credit | 66.00 ) =<br>Subject<br>ANTH                 | Limit to<br>Units:<br>3.532 (<br>Catalog<br>Number<br>311               | Last 'X'<br>On 11.00<br>Personaliz<br>Grade | FCE*<br>ce   🖉   📑<br>Grade Point V<br>(GPV) | First 🕢 1-<br>alue Units<br>3.00                       | 31 of 31         |
| GPA:<br>GPA:<br>Incl     | From<br>ubject:<br>Included Points (<br>Il Course Equivaler<br>Sort Order<br>(Year/Month)<br>2019-01<br>2019-01         | 233.100 ) / Inclue<br>tts) = Included Unit<br>Term<br>Winter 2019<br>Winter 2019          | ded Units (<br>is / 6<br>Transfer<br>Credit | 66.00 ) =<br>Subject<br>ANTH<br>CMCL         | Limit to<br>Units:<br>3.532 c<br>Catalog<br>Number<br>311<br>307        | Last 'X'<br>Personaliz<br>Grade             | FCE*                                         | First I-<br>alue Units<br>3.00<br>3.00                 | 31 of 31         |
| GPA:<br>GPA:<br>FCE (Ful | From<br>ubject:<br>Included Points (<br>Course Equivaler<br>Sort Order<br>(Year/Month)<br>2019-01<br>2019-01<br>2019-01 | 233.100 )/Incluents) = Included Unit<br>Term<br>Winter 2019<br>Winter 2019<br>Winter 2019 | ded Units (<br>is / 6<br>Transfer<br>Credit | 66.00 ) =<br>Subject<br>ANTH<br>CMCL<br>PHIL | Limit to<br>Units:<br>3.532 C<br>Catalog<br>Number<br>311<br>307<br>311 | Last 'X' Personaliz Grade                   | FCE*<br>ce 27 1 10<br>Grade Point V<br>(GPV) | First 1-<br>alue Units<br>3.00<br>3.00<br>3.00<br>3.00 | 31 of 31         |

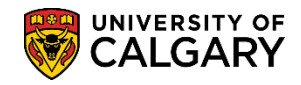

SA – Campus Community

For this example deselect COMS 481. Click the Checkbox option and Click the Recalculate GPA button.
 Recalculate GPA

| Click th     | ne 'Recalculate GP         | A' button to view th | ne GPA assoc       | iated with y | our selected o    | ourses.    |                            |          | Recalculate GF          |
|--------------|----------------------------|----------------------|--------------------|--------------|-------------------|------------|----------------------------|----------|-------------------------|
|              |                            |                      |                    |              |                   | Personaliz | :e   💷   🔜 🛛 Fi            | rst 🕚 1- | 31 of 31 🕥 🔥            |
| Incl         | Sort Order<br>(Year/Month) | Term                 | Transfer<br>Credit | Subject      | Catalog<br>Number | Grade      | Grade Point Value<br>(GPV) | Units    | Points<br>(GPV x Units) |
|              | 2019-01                    | Winter 2019          |                    | ANTH         | 311               |            |                            | 3.00     |                         |
|              | 2019-01                    | Winter 2019          |                    | CMCL         | 307               |            |                            | 3.00     |                         |
|              | 2019-01                    | Winter 2019          |                    | PHIL         | 311               |            |                            | 3.00     |                         |
|              | 2019-01                    | Winter 2019          |                    | POLI         | 345               |            |                            | 3.00     |                         |
|              | 2018-08                    | Fall 2018            |                    | ANTH         | 303               |            |                            | 3.00     |                         |
|              | 2018-08                    | Fall 2018            |                    | COMS         | 401               |            |                            | 3.00     |                         |
|              | 2018-08                    | Fall 2018            |                    | LING         | 201               |            |                            | 3.00     |                         |
|              | 2018-08                    | Fall 2018            |                    | WMST         | 303               |            |                            | 3.00     |                         |
| -            | 2018-01                    | Winter 2018          |                    | COMS         | 481               |            |                            | 3.00     |                         |
| $\checkmark$ | 2018-01                    | Winter 2018          |                    | COMS         | 435               |            |                            | 3.00     |                         |

4. Note the GPA has been recalculated reflecting the removal of COMS 481. When completed click the Cancel button to navigate back to Student Services Centre.

GPA: Included Points ( 221.100 ) / Included Units ( 63.00 ) = 3.510 on 10.50 FCE\*

#### Grades:

This is a handy location to view all the students' grades for previous terms.

1. From Student Services Centre click the **Drop Down** list, click the **Grades** list item and click the **Go** button.

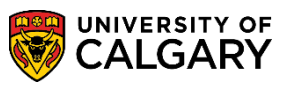

SA – Campus Community

2. Select the applicable term (e.g. Winter 2018) and click the **Continue** button.

| Sel        | ect a term then select C | ontinue.               |                       |
|------------|--------------------------|------------------------|-----------------------|
|            | Term                     | Career                 | Institution           |
| 0          | Winter 2019              | Undergraduate Programs | University of Calgary |
| $\bigcirc$ | Fall 2018                | Undergraduate Programs | University of Calgary |
| 0          | Winter 2018              | Undergraduate Programs | University of Calgary |
| 0          | Fall 2017                | Undergraduate Programs | University of Calgary |
| 0          | Winter 2017              | Undergraduate Programs | University of Calgary |
| 0          | Fall 2016                | Undergraduate Programs | University of Calgary |
| 0          | Winter 2016              | Undergraduate Programs | University of Calgary |
| $\bigcirc$ | Fall 2015                | Undergraduate Programs | University of Calgary |
|            |                          |                        | Continue.             |
|            | Cancel                   |                        | <i>₩</i>              |

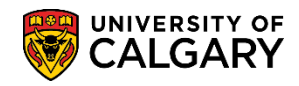

SA – Campus Community

3. Grades displayed provide details on a term-by-term basis of the student's grades. Note that units identifies the weighting of the course (3 units = half course; 6 units = full course; etc.). You may also navigate to a different term by using the Change Term button. *For FOIP reasons all grades have been removed*. When completed click the **Cancel** button.

| Class Grades - Wint                                                                                   | ter 2018                          |       |                                                                  |       |                                   |
|----------------------------------------------------------------------------------------------------|-----------------------------------|-------|------------------------------------------------------------------|-------|-----------------------------------|
| Official Grades                                                                                       | <b>TT</b> )                       |       | 1                                                                |       |                                   |
| Class                                                                                                 | Description                       | Units | Grading                                                          | Grade | Grade Points                      |
| COMS 435                                                                                              | Mass Comm & Cdn Society           | 3.00  | Graded                                                           |       |                                   |
| COMS 481                                                                                              | Adv Topics New Media &<br>Society | 3.00  | Graded                                                           |       |                                   |
| COMS 591                                                                                              | Senior Seminar in COMS            | 3.00  | Graded                                                           |       |                                   |
| RELS 346                                                                                              | Chaos, Demons and<br>Monsters     | 3.00  | Graded                                                           |       |                                   |
| Term Statistics - Wi                                                                                  | inter 2018<br>Descr               |       | From Enrollment                                                  | Cum   | ulative Total                     |
| Term Statistics - Wi                                                                                  | inter 2018<br>Descr               |       | From Enrollment                                                  | Cum   | ulative Total                     |
| Term Statistics - Wi<br>Units Toward GPA:                                                             | inter 2018<br>Descr               |       | From Enrollment                                                  | Cum   | ulative Total                     |
| Term Statistics - Wi<br>Units Toward GPA:<br>Taken                                                    | inter 2018<br>Descr               |       | From Enrollment                                                  | Cum   | ulative Total<br>66.000           |
| Term Statistics - Wi<br>Units Toward GPA:<br>Taken<br>Passed                                          | inter 2018<br>Descr               |       | From Enrollment 12.000 12.000                                    | Cum   | ulative Total<br>66.000<br>66.000 |
| Term Statistics - Wi<br>Units Toward GPA:<br>Taken<br>Passed<br>Units Not for GPA:                    | inter 2018<br>Descr               |       | From Enrollment 2000 12.000 12.000 2000 2000 2000 2000           | Cum   | ulative Total<br>66.000<br>66.000 |
| Term Statistics - Wi<br>Units Toward GPA:<br>Taken<br>Passed<br>Units Not for GPA:<br>Taken           | inter 2018<br>Descr               |       | From Enrollment        12.000     12.000       12.000     12.000 | Cum   | ulative Total<br>66.000<br>66.000 |
| Term Statistics - Wi<br>Units Toward GPA:<br>Taken<br>Passed<br>Units Not for GPA:<br>Taken<br>Passed | inter 2018<br>Descr               |       | From Enrollment        12.000     12.000       12.000     12.000 | Cum   | ulative Total<br>66.000<br>66.000 |

### **Letter of Permission**

A letter of permission is required to enable a student to take a limited number of courses at another university or college while working toward a program at the University of Calgary.

1. From Student Services Centre, click the **Drop Down l**ist then click the **Letter of Permission** list item and press the **Go** button.

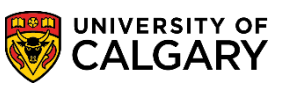

SA – Campus Community

2. Submitting a Letter of Permission is completed here. Select the applicable term (e.g. Winter 2019). Click the **Winter 2019** link.

| atter of Permission                                                                                                    |
|----------------------------------------------------------------------------------------------------|
| Letter of Permission is required to enable you to take a limited number of courses at another university or college<br>ile working toward a program at the U. of C. |
| plication Status                                                                                                    |
| u do not currently have any Letter of Permission applications available to view.                                                                                    |
| ply                                                                                                    |
| apply for a Letter of Permission, click the link for an appropriate term below:                                                                                     |
| <u>III 2017</u>                                                                                                    |
| inter 2018                                                                                                    |
| pring 2018                                                                                                    |
| immer 2018                                                                                                    |
| ill 2018                                                                                                    |
| inter 2019                                                                                                    |
|                                                                                                    |
| immer 2019                                                                                                    |
| dl 2019                                                                                                    |
| inter 2020                                                                                                    |
| ring 2020                                                                                                    |
| ımmer 2020                                                                                                    |

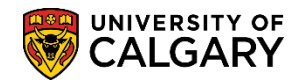

SA – Campus Community

3. Instructions for submitting a Letter of Permission display. Please read all information. For this example we will not complete a Letter of Permission. Scroll down to view additional information. Click the **Cancel** button.

CANCEL

| Letter of Permission                                                                                                    |
|----------------------------------------------------------------------------------------------------|
|                                                                                                    |
| 1. Application Form                                                                                                    |
| Request for Winter 2019                                                                                                    |
| Please read the important information below                                                                                                    |
| The information on your LOP application is collected under the authority of the Post-secondary Learning Act. It is required<br>• to process your request. If you have any questions about the collection or use of this information please contact your<br>Faculty office.                                                                                                    |
| For institutions outside of Alberta, calendar descriptions of all courses you are requesting and information about the weight and level of the courses at the host institution must be submitted by fax, e-mail or in-person. Click <b>here</b> for contact information).                                                                                                    |
| Your request will not be processed until this information is received.                                                                                                    |
| <ul> <li>Please note, you may submit a maximum of 1 application for this time-frame. If you require a second letter, or any revisions to an existing letter, please contact your faculty.</li> </ul>                                                                                                    |
| <ul> <li>As long as you are studying at another institution with our permission, you do not have to apply for readmission to the<br/>University of Calgary to resume your studies upon your return. If you did not apply for permission prior to taking a course<br/>elsewhere, please contact your faculty office to determine whether you may be issued a retroactive letter.</li> </ul> |
| <ul> <li>There may be some conditions under which you cannot apply for a letter of permission on-line.</li> <li>Please read these <u>guidelines</u> before submitting an application.</li> </ul>                                                                                                    |
| $\square$ I have read the above information.                                                                                                    |
| Host institution you wish to attend                                                                                                    |

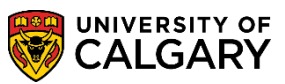

SA – Campus Community

| To e<br>not<br>butt | enter 'Course Name' det<br>able to find the course r<br>on. | ails, click on the 'sele<br>name that you are int | ect course name' button to<br>erested in, please type it i | o choose from a list o<br>in manually to the rig | of defined value<br>ht of the 'selec | es. If you are<br>t course name' |
|---------------------|-------------------------------------------------------------|---------------------------------------------------|------------------------------------------------------------|--------------------------------------------------|--------------------------------------|----------------------------------|
| To e                | enter 'Course Number' d                                     | letails, click on the 's                          | elect course number' butt                                  | on to choose from a                              | list of defined v                    | alues for the                    |
| 'Cοι                | urse Name' entered. If y                                    | ou are not able to fin                            | d the course number that                                   | you are interested in                            | n, please type it                    | t in manually to                 |
| the                 | right of the select cours                                   | e number button.                                  |                                                            |                                                  |                                      |                                  |
| Co                  | urse(s) you intend to                                       | o take at the host                                | institution                                                |                                                  |                                      |                                  |
|                     |                                                             | Course Name                                       |                                                            | Course Number                                    | From Month                           | To Month                         |
| 1                   | select course name                                          |                                                   | select course number                                       |                                                  | <b>~</b>                             | <b></b>                          |
| 2                   | select course name                                          |                                                   | select course number                                       |                                                  | ~                                    | ~                                |
| 3                   | select course name                                          |                                                   | select course number                                       |                                                  | ~                                    | <b>~</b>                         |
| 4                   | select course name                                          |                                                   | select course number                                       |                                                  | <b>~</b>                             | <b>~</b>                         |
| 5                   | select course name                                          |                                                   | select course number                                       |                                                  | <b>~</b>                             |                                  |
| 6                   | select course name                                          |                                                   | select course number                                       |                                                  | <b>~</b>                             | <b>~</b>                         |
| 7                   | select course name                                          |                                                   | select course number                                       |                                                  | <b>~</b>                             |                                  |
| 8                   | select course name                                          |                                                   | select course number                                       |                                                  | ~                                    | ~                                |
| 9                   | select course name                                          |                                                   | select course number                                       |                                                  | ~                                    | ~                                |
| 10                  | select course name                                          |                                                   | select course number                                       |                                                  | ~                                    | ~                                |
|                     |                                                             | -<br>-                                            |                                                            |                                                  | XT                                   | -                                |

4. When navigating back to Student Services Centre you will be prompted. Click the **Yes** button.

| Letter of | Permission                                                    |  |
|-----------|---------------------------------------------------------------|--|
|           | Canceling will exit the Letter of Permission process. Cancel? |  |
| YES       | No                                                            |  |

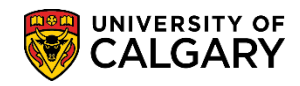

SA – Campus Community

#### 5. Click the **Cancel** button.

| Letter of Permis                          | sion                                                                                                    |
|-------------------------------------------|----------------------------------------------------------------------------------------------------|
| A Letter of Permiss<br>while working towa | ion is required to enable you to take a limited number of courses at another university or colleg<br>rd a program at the U. of C. |
| Application Status                        |                                                                                                    |
| You do not curre                          | ntly have any Letter of Permission applications available to view.                                                                |
| Apply                                     |                                                                                                    |
| To apply for a Lette                      | r of Permission, click the link for an appropriate term below:                                                                    |
| Fall 2017                                 |                                                                                                    |
| Winter 2018                               |                                                                                                    |
| Spring 2018                               |                                                                                                    |
| Summer 2018                               |                                                                                                    |
| Fall 2018                                 |                                                                                                    |
| Winter 2019                               |                                                                                                    |
| Spring 2019                               |                                                                                                    |
| Summer 2019                               |                                                                                                    |
| Fall 2019                                 |                                                                                                    |
| Winter 2020                               |                                                                                                    |
| Spring 2020                               |                                                                                                    |
| Summer 2020                               |                                                                                                    |
|                                           |                                                                                                    |
|                                           |                                                                                                    |
| CANCEL                                    |                                                                                                    |

#### **T2202A Tax Form Data**

In February each year, the T2202A Tax Form receipt will be available for viewing and download.

1. From Student Services Centre, click the **Drop Down** list, click the **T2202A Tax Form Data** list item and click the **Go** button.

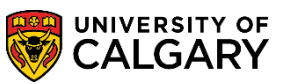

SA – Campus Community

2. Follow the links to print .pdf form. Note this is an example of a different tax year; however the information is the same.

| This inf<br>Tuition<br>the inst                                                                                                    | formation<br>and Educ<br>ructions<br>made av                                                                                                    | n is required fo<br>cation Amounts<br>below. T2202A<br>ailable by the e                                                                                                    | r your income tax<br>Certificate (7220<br>certificates are n<br>ind of February ei                                                                                                    | return. To ob<br>2A) to submi<br>o longer bein<br>ich year for t                    | tain a printed vers<br>t with your tax ret<br>g mailed to studen<br>he previous tax ye                       | sion of the<br>urn, follow<br>its, but are<br>iar. |
|----------------------------------------------------------------------------------------------------|----------------------------------------------------------------------------------------------------|----------------------------------------------------------------------------------------------------|----------------------------------------------------------------------------------------------------|-------------------------------------------------------------------------------------|----------------------------------------------------------------------------------------------------|----------------------------------------------------|
|                                                                                                    | Th                                                                                                    | e current tax                                                                                                    | year is 2015                                                                                                    |                                                                                     | /                                                                                                    |                                                    |
| Select a                                                                                                    | year, an                                                                                                    | d then click the                                                                                                    | 'Retrieve' button.                                                                                                    | 2015 .                                                                              | Retrieve                                                                                                    |                                                    |
| To print                                                                                                    | the T220                                                                                                    | 2A for the year                                                                                                    | as shown below.                                                                                                    | click here:                                                                         | Printable T2202A                                                                                             | (PDF)                                              |
| TUTION A                                                                                                    | ND EDUC                                                                                                    | ATION DEDUCTION                                                                                                    | NECEPTS . 2015                                                                                                    |                                                                                     | (see instructions                                                                                            | below)                                             |
| Month                                                                                                    | Month                                                                                                    | Eligible<br>Tuition Frees                                                                                                    | Part Full<br>Months Months                                                                                                    | ·                                                                                   |                                                                                                    |                                                    |
| 9                                                                                                    | 12                                                                                                    | 2889.50                                                                                                    | 0 4                                                                                                    |                                                                                     |                                                                                                    |                                                    |
|                                                                                                    | Total:                                                                                                    | 2889.50                                                                                                    |                                                                                                    |                                                                                     |                                                                                                    |                                                    |
|                                                                                                    |                                                                                                    |                                                                                                    |                                                                                                    |                                                                                     |                                                                                                    |                                                    |
| Cha                                                                                                    | ritable Do                                                                                                    | onation                                                                                                    |                                                                                                    |                                                                                     |                                                                                                    |                                                    |
|                                                                                                    | 10.                                                                                                    | 00                                                                                                    |                                                                                                    |                                                                                     |                                                                                                    |                                                    |
|                                                                                                    |                                                                                                    |                                                                                                    |                                                                                                    |                                                                                     |                                                                                                    |                                                    |
| Instruct                                                                                                    | inner                                                                                                    |                                                                                                    |                                                                                                    |                                                                                     |                                                                                                    |                                                    |
| Instruct                                                                                                    | ions:                                                                                                    | t with Internet                                                                                                    | Evolutor                                                                                                    |                                                                                     |                                                                                                    |                                                    |
| Instruct<br>- W                                                                                                    | ions:<br>forks bes                                                                                                    | t with Internet                                                                                                    | Explorer.                                                                                                    |                                                                                     |                                                                                                    |                                                    |
| - W<br>- To<br>Rea                                                                                                    | ions:<br>forks bes<br>downloa<br>ader inst                                                                                                    | t with Internet<br>ad a printable v<br>alled, Click the                                                                                                    | Explorer.<br>Tersion of your T2:                                                                                                    | 102A, you wil                                                                       | I need Adobe Acro                                                                                            | bat                                                |
| Instruct<br>- W<br>- To<br>Rea                                                                                                    | ions:<br>forks bes<br>downlou<br>ader inst                                                                                                    | t with Internet<br>ad a printable v<br>alled. Click the                                                                                                    | Explorer.<br>Tersion of your T2:<br>Get Adobe Reade                                                                                                    | 102A, you wil<br>r' image for l                                                     | l need Adobe Acro<br>free install:                                                                           | bat                                                |
| - W<br>- To<br>Rea                                                                                                    | ions:<br>forks bes<br>downlou<br>ader inst                                                                                                    | t with Internet<br>ad a printable v<br>alled. Click the<br>Gri Adobi<br>Reade                                                                                                    | Explorer.<br>Version of your T2:<br>'Get Adobe Reade                                                                                                    | 102A, you wil<br>r' image for I                                                     | l need Adobe Acro<br>free install:                                                                           | bat                                                |
| Instruct<br>- W<br>- To<br>Rea                                                                                                    | ions:<br>forks bes<br>downloa<br>ader inst                                                                                                    | at with Internet<br>ad a printable v<br>alled. Click the<br>GerAdobe<br>Reade                                                                                                    | Explorer.<br>Tersion of your T2<br>Get Adobe Reade                                                                                                    | 102A, you wil<br>r' image for l                                                     | l need Adobe Acro<br>ree install:                                                                            | bat                                                |
| - W<br>- To<br>Rea<br>- Oi                                                                                                    | ions:<br>forks bes<br>o downloa<br>ader insta<br>nce you l                                                                                                    | t with Internet<br>ad a printable v<br>alled. Click the<br>GrrAdoby<br>Reade                                                                                                    | Explorer.<br>ression of your T2:<br>'Get Adobe Reade<br>r<br>r<br>r<br>r<br>obat Reader inst                                                                                                    | 102A, you wil<br>r' image for I<br>alled and war                                    | l need Adobe Acro<br>ree install:<br>It to print your 122                                                    | bat<br>02A,                                        |
| - W<br>- Te<br>Rea<br>- Ot<br>clic                                                                                                    | ions:<br>forks bes<br>o downloa<br>ader inst<br>ader inst<br>nce you l<br>k here:                                                                                                    | t with Internet<br>ad a printable v<br>alled. Click the<br>Gri Adobe<br>Reade<br>have Adobe Ac                                                                                                    | Explorer.<br>resion of your T2:<br>'Get Adobe Reade<br>r<br>r<br>robat Reader inst                                                                                                    | 102A, you wil<br>r' image for l<br>alled and war                                    | I need Adobe Acro<br>free install:<br>It to print your T22                                                   | bat<br>02A,                                        |
| - W<br>- Te<br>Rea<br>- Ot<br>clic                                                                                                    | ions:<br>forks bes<br>o downlou<br>ader inst<br>nce you l<br>k here:<br>tase note                                                                                                    | t with Internet<br>ad a printable v<br>alled. Click the<br>GrAdoby<br>Reade<br>have Adobe Ac                                                                                                    | Explorer.<br>Get Adobe Reade<br>Control of Your T2:<br>Get Adobe Reade<br>Control of Your T2:<br>Control of Your T2:<br>Contro | 102A, you will<br>r' image for l<br>alled and war                                   | I need Adobe Acro<br>ree install:<br>it to print your T22                                                    | bat<br>02A,                                        |
| - W<br>- Te<br>Rea<br>- Or<br>clici<br>Pla                                                                                                    | ions:<br>forks bes<br>ader inst<br>nce you h<br>k here:<br>case note                                                                                                    | t with Internet<br>ad a printable v<br>alled. Click the<br>GrAdoby<br>Reade<br>have Adobe Ac<br><u>Printable</u><br>that it could tak                                                                                            | Explorer.<br>Get Adobe Reade<br>Tobat Reader inst<br>T2202A (POF)<br>Ke Several minutés                                                                                                    | 102A, you will<br>r' image for I<br>alled and war<br>to generate t                  | I need Adobe Acro<br>free install:<br>it to print your T22<br>he print version.                              | bat<br>02A,                                        |
| - W<br>- Te<br>Rea<br>- Or<br>clic<br>Ple<br>- If                                                                                                    | ions:<br>forks bes<br>o downlos<br>ader inst<br>nce you l<br>k here:<br>ease note<br>you are l                                                                                       | t with Internet<br>ad a printable v<br>alled. Click the<br>GrAdoby<br>Reade<br>have Adobe Ac<br><u>Printable</u><br>that it could tak<br>having problem                                                                          | Explorer.<br>Get Adobe Reade<br>Tobat Reader inst<br>T2202A (PDF)<br>Ke Several minutes<br>Is printing your T2                                                                                                    | 102A, you will<br>r' image for l<br>alled and war<br>to generate t<br>202A, click h | I need Adobe Acro<br>free install:<br>it to print your T22<br>he print version.<br>ere: <u>POE Print He</u>  | bat<br>02A,                                        |
| Instruct<br>- W<br>- Ta<br>Rea<br>- Or<br>clici<br>Pla<br>- If                                                                                                    | ions:<br>forks bes<br>o downlos<br>ader inst<br>nce you l<br>k here:<br>sase note<br>you are l                                                                                       | t with Internet<br>ad a printable v<br>alled. Click the<br>GrAdoby<br>Reade<br>have Adobe Ac<br><u>Printable</u><br>that it could tak<br>having problem<br>on, see the follow                                                    | Explorer.<br>Get Adobe Reade<br>Tobat Reader inst<br>172202A (PDF)<br>Ke several minutes<br>as printing your T2<br>owing:                                                                                                    | 102A, you wil<br>r' image for t<br>alled and war<br>10 generate t<br>202A, click h  | I need Adobe Acro<br>free install:<br>it to print your T22<br>he print version.<br>ere: <u>POF Print He</u>  | bət<br>02A,                                        |
| - Of<br>click<br>- If<br>- If<br>- Solution                                                                                                    | ions:<br>forks bes<br>a downlou<br>ader inst<br>nce you I<br>k here:<br>tase note<br>you are I<br>aformatic                                                                          | t with Internet<br>ad a printable v<br>alled. Click the<br>GrAdoby<br>Reade<br>have Adobe Ac<br><u>Printable</u><br>that it could tak<br>having problem<br>on, see the follow                                                    | Explorer.<br>Get Adobe Reade<br>Tobat Reader inst<br>172202A (PDF)<br>Ke several minutes<br>as printing your T2<br>owing:                                                                                                    | 102A, you wil<br>r' image for t<br>alled and war<br>10 generate t<br>202A, click h  | I need Adobe Acro<br>free install:<br>it to print your T22<br>he print version.<br>ere: <u>POF Print He</u>  | bət<br>02A,                                        |
| - Or<br>clici<br>Piti<br>- If<br>for tax in<br>. Sto                                                                                                    | ions:<br>forks bes<br>ader inst<br>ader inst<br>nce you I<br>k here:<br>tase note<br>you are I<br>aformati<br>idents ar                                                              | t with Internet<br>ad a printable v<br>alled. Click the<br>GrAdoby<br>Reade<br>have Adobe Ac<br>Printable<br>that it could tak<br>having problem<br>on, see the follon<br>d Income Tax                                           | Explorer.<br>Tersion of your T2:<br>Get Adobe Reade<br>Tobat Reader inst<br>T2202A (POF)<br>te several minutes<br>as printing your T2<br>owing:                                                                                                    | 102A, you wil<br>r' image for t<br>alled and war<br>to generate t<br>202A, click h  | I need Adobe Acro<br>Free install:<br>It to print your T22<br>The print version.                             | oza,                                               |
| - Or<br>clici<br>Pite<br>- If<br>for tax in<br>. Sto<br>                                                                                                    | ions:<br>forks bes<br>a downlos<br>ader insti<br>ace you h<br>k here:<br>base note<br>you are h<br>aformation<br>clents are<br>alming Ty                                             | t with Internet<br>ad a printable v<br>alled. Click the<br>GrAdoby<br>Reade<br>have Adobe Ac<br>Printable<br>that it could tak<br>having problem<br>on, see the follo<br>d Income Tax<br>ation Fees 6 th                         | Explorer.<br>Tersion of your T2:<br>Get Adobe Reade<br>Tobat Reader inst<br>T2202A (POF)<br>te several minutes<br>as printing your T2<br>owing:<br>the Education Amount<br>the several minutes                                                                                                    | 102A, you wil<br>r' image for t<br>alled and war<br>to generate t<br>202A, click h  | I need Adobe Acro<br>Free install:<br>It to print your T22<br>he print version.<br>ere: <u>PQE Print He</u>  | bət<br>02A,                                        |
| - W<br>- Te<br>Rei<br>- O<br>clici<br>Plu<br>- If<br>for tax in<br>- Sto<br>- Sto<br>- Tay                                                                                      | ions:<br>forks bes<br>a downlos<br>ader instr<br>nce you I<br>k here:<br>base note<br>base note<br>you are I<br>aformatic<br>idents ar<br>alming Ty<br>anafeming                     | t with Internet<br>ad a printable v<br>alled. Click the<br>GerAdobe<br>Reade<br>have Adobe Ac<br>Printable<br>that it could tak<br>having problem<br>on, see the follo<br>ad Income Tax<br>wition Fees 6 th<br>a Tuittion 5 Educ | Explorer.<br>Get Adobe Reade<br>Tobat Reader inst<br>T2202A (POF)<br>Re Several minutes<br>as printing your T2<br>owing:<br>Education Amounts                                                                                                    | t02A, you will<br>r' image for i<br>alled and war<br>to generate t<br>202A, click h | I need Adobe Acro<br>free install:<br>ht to print your T22<br>he print version.<br>ere: <u>PDF Print He</u>  | bat<br>02A,                                        |
| Instruct<br>- W<br>- Te<br>Res<br>- Of<br>clici<br>Plit<br>- If<br>For tax in<br>- Sts<br>- Cla<br>- If<br>- If<br>- If<br>- If<br>- If<br>- If<br>- If<br>- If                 | ions:<br>forks bes<br>a downlou<br>ader insti<br>ace you l<br>k here:<br>tase note<br>you are l<br>oformati<br>idents ar<br>alming Ti<br>anaferring                                  | t with Internet<br>ad a printable v<br>alled. Click the<br>Reade<br>have Adobe Ac<br><u>Printable</u><br>thaving problem<br>on, see the follo<br>d Income Tax<br>vition Fees 6 th<br>a Tuition 6 Educ                            | Explorer.<br>Viget Adobe Reade<br>Viget Adobe Reade<br>Viget Adobe Reade<br>Viget Adobe Reader<br>viget Reader inst<br>T2202A (POF)<br>Re Several Minutes<br>as printing your T2<br>owing:<br>Re Education Amounts                                                                                                    | t02A, you wil<br>r' image for t<br>alled and war<br>to generate t<br>202A, click h  | I need Adobe Acro<br>Free install:<br>It to print your T22<br>The print version.<br>ere: <u>PDF Print He</u> | bət<br>02A,                                        |
| - W<br>- Tq<br>Res<br>- Or<br>clici<br>Plit<br>- If<br>for tax in<br>- Sto<br>- Sto<br>- Tra                                                                                    | ions:<br>forks bes<br>a downlou<br>ader insti-<br>nce you l<br>k here:<br>tase note<br>you are l<br>aformati-<br>adents ar<br>alming Ti-<br>anaferring                               | t with Internet<br>ad a printable v<br>alled. Click the<br>Reade<br>have Adobe Ac<br>Printable<br>that it could tak<br>having problem<br>on, see the foll<br>ad Income Tax<br>wition Fees 6 th<br>2 Tuition 5 Educ               | Explorer.<br>Version of your T2:<br>Ver Adobe Reade<br>Version And Part of the Second<br>Version Amounts<br>Second Amounts                                                                                                    | t02A, you will<br>r' image for i<br>alled and war<br>to generate t<br>202A, click h | I need Adobe Acro<br>free install:<br>It to print your T22<br>the print version.<br>ere: <u>PDF Print He</u> | bət<br>02A,                                        |
| - W<br>- Tq<br>Res<br>- Or<br>clici<br>Plit<br>- If<br>for tax in<br>- Sto<br>- Sto<br>- Tra                                                                                    | ions:<br>forks bes<br>a downlou<br>ader insti-<br>nce you l<br>k here:<br>tase note<br>you are l<br>aformati-<br>adents ar<br>aiming Ts<br>anaferring                                | t with Internet<br>ad a printable v<br>alled. Click the<br>Reade<br>have Adobe Ac<br>Printable<br>that it Could tak<br>having problem<br>on, see the follo<br>ad Income Tax<br>ation Fees & th<br>a Twitton & Educ               | Explorer.<br>Version of your T2:<br>Ver Adobe Reade<br>Version And Part of the Second<br>Version Amounts<br>Second Second Se                                                                                                    | t02A, you will<br>r' image for i<br>alled and war<br>to generate t<br>202A, click h | I need Adobe Acro<br>free install:<br>It to print your T22<br>the print version.<br>ere: <u>PDF Print He</u> | bət<br>02A,                                        |
| Instruct<br>- W<br>- Ta<br>Res<br>- Oc<br>clici<br>Pile<br>- If<br>for tax in<br>Sto<br>- If<br>- If<br>- If<br>- If<br>- If<br>- If<br>- If<br>- If                            | ions:<br>forks bes<br>a downlos<br>ader insti<br>nce you I<br>k here:<br>base note<br>you are I<br>aformati<br>idents ar<br>alming Ty<br>anaferring                                  | t with Internet<br>ad a printable v<br>alled. Click the<br>GrAdobe<br>have Adobe Ac<br>Printable<br>that it Could tak<br>having problem<br>on, see the follo<br>of Income Tax<br>witton Fees & th<br>a Tuitton & Educ            | Explorer.<br>Version of your T2:<br>Vert Adobe Reade<br>Version And Post<br>robat Reader inst<br>172202A (POS)<br>re several minutes<br>as printing your T2<br>owing:<br>e Education Amounta                                                                                                    | t02A, you will<br>r' image for i<br>alled and war<br>to generate t<br>202A, click h | I need Adobe Acro<br>free install:<br>It to print your T22<br>the print version.<br>ere: <u>PDF Print He</u> | bət<br>02A,                                        |
| Instruct<br>- W<br>- Te<br>Res<br>- Oc<br>clici<br>Pile<br>- If<br>- If<br>- If<br>- If<br>- If<br>- If<br>- Te<br>- Co<br>- Co<br>- Co<br>- Co<br>- Co<br>- Co<br>- Co<br>- Co | ions:<br>forks bes<br>a downlos<br>ader insti<br>ader insti<br>nce you I<br>k here:<br>base note<br>you are I<br>aformati<br><u>identa ar</u><br><u>ilming Ti</u><br><u>insterno</u> | t with Internet<br>ad a printable v<br>alled. Click the<br>GrAdoby<br>Reade<br>have Adobe Ac<br>Printable<br>that it could tak<br>having problem<br>on, see the follo<br>of Income Tax<br>wition Fees & th<br>a Tuition & Educ   | Explorer.<br>Get Adobe Reade<br>Tobat Reader inst<br>T2202A (POF)<br>Ke Several minutes<br>as printing your T2<br>owing:<br>Education Amounts                                                                                                    | t02A, you will<br>r' image for i<br>alled and war<br>to generate t<br>202A, click h | I need Adobe Acro<br>free install:<br>It to print your T22<br>the print version.<br>ere: <u>PDF Print He</u> | bət<br>02A,                                        |

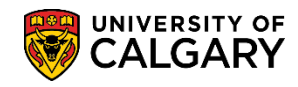

SA – Campus Community

3. This is an example of the message you will receive when the T2202A Tax Receipt is not available yet. Click the **Cancel** button.

Cancel

| <ul> <li>T2202A certificates are no longer being mailed to students, but are made available by the end of February each year for the previous tax year.</li> <li>The current tax year is 2017.</li> <li>For tax information, see the following:         <ul> <li>Students and Income Tax</li> <li>Claiming Tuition Fees &amp; the Education Amount</li> <li>Transferring Tuition &amp; Education Amounts</li> </ul> </li> </ul> | No T2202A tax receipt information found on your account                                                                                        |   |
|----------------------------------------------------------------------------------------------------|----------------------------------------------------------------------------------------------------|---|
| <ul> <li>T2202A certificates are no longer being mailed to students, but are made available by the end of February each year for the previous tax year.</li> <li>The current tax year is 2017.</li> <li>For tax information, see the following:         <ul> <li>Students and Income Tax</li> <li>Claiming Tuition Fees &amp; the Education Amount</li> <li>Transferring Tuition &amp; Education Amounts</li> </ul> </li> </ul> | No 12202A tax receipt information found on your account.                                                                                       |   |
| The current tax year is 2017.<br>For tax information, see the following:<br>Students and Income Tax<br>Claiming Tuition Fees & the Education Amount<br>Transferrring Tuition & Education Amounts                                                                                                    | T2202A certificates are no longer being mailed to students, but are made available by the end of February each year for the previous tax year. | Ų |
| For tax information, see the following: <ul> <li>Students and Income Tax</li> <li>Claiming Tuition Fees &amp; the Education Amount</li> <li>Transferrring Tuition &amp; Education Amounts</li> </ul>                                                                                                    | The current tax year is 2017.                                                                                                    |   |
| Students and Income Tax     Claiming Tuition Fees & the Education Amount     Transferrring Tuition & Education Amounts                                                                                                    | For tax information, see the following:                                                                                                    |   |
| Claiming Tuition Fees & the Education Amount     Transferrring Tuition & Education Amounts                                                                                                    | Students and Income Tax                                                                                                    |   |
| Transferrring Tuition & Education Amounts                                                                                                    | Claiming Tuition Fees & the Education Amount                                                                                                   |   |
|                                                                                                    | Transferrring Tuition & Education Amounts                                                                                                    |   |
|                                                                                                    | Cancel                                                                                                    |   |

### **Transfer Credit Report**

The Transfer Credit Report details any external credits that are transferred to the UofC.

 From Student Services Centre, click the Drop Down list select Transfer Credit Report and click the Go button.

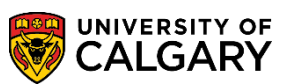

SA – Campus Community

2. Transfer Credit information will be displayed. The top portion of this page provides information on the Transfer Credit (course, test, other) awarded to the student. The middle portion of the Transfer Credit page details any external credits that are transferred to the UofC.

| oourse o                                                                                                    | realts                                                                                                    |                                                                                                    |                                                                                                    |                                                                                                    |                                                                                                    |                                                                                                    |                                                                                                    |                                                                                                    |                                                                                                    |                                                                                          |
|----------------------------------------------------------------------------------------------------|----------------------------------------------------------------------------------------------------|----------------------------------------------------------------------------------------------------|----------------------------------------------------------------------------------------------------|----------------------------------------------------------------------------------------------------|----------------------------------------------------------------------------------------------------|----------------------------------------------------------------------------------------------------|----------------------------------------------------------------------------------------------------|----------------------------------------------------------------------------------------------------|----------------------------------------------------------------------------------------------------|------------------------------------------------------------------------------------------|
| Model                                                                                                    | Nbr 2 Pos                                                                                                    | ted                                                                                                    |                                                                                                    |                                                                                                    |                                                                                                    |                                                                                                    |                                                                                                    |                                                                                                    |                                                                                                    |                                                                                          |
| Institution                                                                                                    | University of C                                                                                                    | algary                                                                                                    |                                                                                                    | Credit Sou                                                                                                    | гсе Тур                                                                                                    | e E                                                                                                    | External                                                                                                    |                                                                                                    | -                                                                                                    |                                                                                          |
| Career                                                                                                    | Undergraduat                                                                                                    | e Programs                                                                                                    |                                                                                                    | Source Ins                                                                                                    | titution                                                                                                    | (                                                                                                    | Chinook L                                                                                                    | .earni                                                                                             | ing Serv                                                                                                 | rices                                                                                    |
| Program                                                                                                    | Arts Bachelor                                                                                                    |                                                                                                    |                                                                                                    |                                                                                                    |                                                                                                    |                                                                                                    |                                                                                                    |                                                                                                    |                                                                                                    |                                                                                          |
| Transfer<br>Term                                                                                                    | Incoming Course                                                                                                    | Units<br>Taken                                                                                                    | Grade<br>Input                                                                                                    | Status                                                                                                    | Equiva                                                                                                    | alent Cou                                                                                                    | rse Ur                                                                                                    | iits                                                                                               | Grade                                                                                                    |                                                                                          |
| Fall 2015                                                                                                    | PMAT 30                                                                                                    | 5.00                                                                                                    |                                                                                                    | Posted                                                                                                    | PMAT                                                                                                    | HS030                                                                                                    | 0                                                                                                    | .000                                                                                               |                                                                                                    |                                                                                          |
| - The Facul<br>Office to de<br>revisions as<br>your curren<br>program by                                                                                                    | ectric Comment(s)<br>tty, to which you have<br>termine if they are a<br>s a result of the Facu<br>t or any other progra<br>c clicking on the appr                                                                                                    | e been Admi<br>ppropriate to<br>lty's review.<br>m at the Uni<br>opriate link i                                                                                               | itted, will<br>your cu<br>In the in<br>iversity c<br>n the my                                                                  | I review the t<br>urrent degree<br>nterim, if you<br>of Calgary, p<br>/UofC Portal                                                                                                    | transfer o<br>e prograr<br>wish to l<br>lease co<br>menu av                                                                      | credits (if<br>m. You wi<br>know hov<br>onsult the<br>vailable o                                                                                       | any) gran<br>II be advi<br>/ these ci<br>Degree N<br>n our we                                                                   | nted b<br>sed if<br>redits<br>laviga<br>b site                                                     | by the A<br>f there a<br>will be a<br>ator con                                                           | dmissions<br>re any<br>applied to<br>nputer                                              |
| - The Facul<br>Office to de<br>revisions as<br>your curren<br>program by<br>www.my.uc<br>- Some of the<br>specific unit<br>they have no<br>been award<br>course, con                         | ectic Comment(s)<br>tty, to which you have<br>termine if they are a<br>s a result of the Facu-<br>t or any other progra-<br>c clicking on the appr<br>calgary.ca<br>he transfer credit aw<br>versity of Calgary nu-<br>not been established<br>ded this kind of credit<br>stact the faculty office                                      | e been Admi<br>ppropriate to<br>lty's review.<br>m at the Uni<br>opriate link i<br>arded may h<br>mbers beca<br>as exact equ<br>and you ne<br>e, before you                   | itted, will<br>o your cu<br>In the in<br>iversity o<br>n the my<br>nave gen<br>use, whi<br>uivalents<br>ed to us<br>u register | I review the t<br>urrent degree<br>nterim, if you<br>of Calgary, pi<br>vUofC Portal<br>neric numbers<br>ile the univer<br>s to courses<br>e it as a prer<br>r, to determin                | transfer of<br>e prograr<br>wish to l<br>lease co<br>menu av<br>s (contai<br>sity reco<br>offered a<br>requisite<br>ne if furth  | credits (if<br>m. You wi<br>know how<br>onsult the<br>vailable o<br>vailable o<br>ining an )<br>ognizes th<br>at the Uni<br>or it is sin<br>her action | any) gran<br>II be advi<br>/ these cr<br>Degree N<br>n our we<br>(X eg 2X)<br>em as ur<br>versity of<br>milar to a<br>is requir | nted b<br>sed if<br>redits<br>laviga<br>b site<br>b site<br>X, 9X<br>ivers<br>Calg<br>unive<br>ed. | by the A<br>f there a<br>will be<br>ator con<br>at<br>X) rathe<br>ity level<br>ary. If yo<br>ersity of   | dmissions<br>re any<br>applied to<br>nputer<br>er than<br>courses,<br>ou have<br>Calgary |
| - The Facul<br>Office to de<br>revisions as<br>your curren<br>program by<br>www.my.uc<br>- Some of th<br>specific unit<br>they have n<br>been award<br>course, con                           | ecific Comment(s)<br>ty, to which you have<br>termine if they are a<br>s a result of the Facu-<br>t or any other progra-<br>c clicking on the appr<br>calgary.ca<br>he transfer credit aw<br>versity of Calgary nu-<br>not been established<br>ded this kind of credit<br>tact the faculty office<br><b>Nbr</b> 3 Pos                   | e been Admi<br>ppropriate to<br>lty's review.<br>m at the Uni<br>opriate link i<br>arded may h<br>mbers beca<br>as exact equ<br>a exact equ<br>a before you<br>ted            | itted, will<br>your cu<br>In the in<br>iversity o<br>n the my<br>nave gen<br>use, whi<br>uivalents<br>ed to us<br>register     | I review the t<br>urrent degree<br>nterim, if you<br>of Calgary, pi<br>(UofC Portal<br>neric number<br>le the univer<br>s to courses<br>e it as a prer<br>r, to determin                  | transfer of<br>e program<br>wish to l<br>lease co<br>menu av<br>s (contai<br>rsity reco<br>offered a<br>requisite<br>ne if furth | credits (if<br>m. You wi<br>know how<br>onsult the<br>vailable o<br>vailable o<br>ining an<br>ognizes th<br>at the Uni<br>or it is sin<br>her action   | any) gran<br>II be advi<br>v these cr<br>Degree N<br>n our we<br>X eg 2X<br>em as ur<br>versity of<br>milar to a<br>is requir   | nted b<br>sed if<br>redits<br>laviga<br>b site<br>X, 9X<br>Calg<br>unive<br>ed.                    | by the A<br>f there a<br>will be a<br>ator con<br>at<br>X) rathe<br>ity level<br>ary. If yo<br>ersity of | dmissions<br>re any<br>applied to<br>nputer<br>er than<br>courses,<br>ou have<br>Calgary |
| - The Facul<br>Office to de<br>revisions as<br>your curren<br>program by<br>www.my.uc<br>- Some of the<br>specific unit<br>they have no<br>been award<br>course, con<br>Model<br>Institution | ectric Comment(s)<br>ty, to which you have<br>termine if they are a<br>s a result of the Facu-<br>t or any other progra-<br>clicking on the appr<br>calgary.ca<br>he transfer credit aw<br>versity of Calgary nu-<br>not been established<br>ded this kind of credit<br>ttact the faculty office<br><b>Nbr</b> 3 Pos<br>University of C | e been Admi<br>ppropriate to<br>lty's review.<br>m at the Uni<br>opriate link i<br>arded may h<br>mbers beca<br>as exact equ<br>and you ne<br>e, before you<br>ted<br>calgary | itted, will<br>o your cu<br>In the in<br>iversity o<br>n the my<br>nave gen<br>use, whi<br>uivalents<br>ed to us<br>register   | I review the t<br>urrent degree<br>nterim, if you<br>of Calgary, pi<br>vUofC Portal<br>neric numbers<br>the the univer<br>is to courses<br>e it as a prer<br>r, to determin<br>Credit Sou | transfer of<br>e program<br>wish to l<br>lease co<br>menu av<br>s (contai<br>sity reco<br>offered a<br>requisite<br>ne if furth  | credits (if<br>m. You wi<br>know how<br>onsult the<br>vailable o<br>ining an )<br>ognizes th<br>at the Uni<br>or it is sin<br>her action               | any) gran<br>II be advi<br>v these cr<br>Degree N<br>n our we<br>(X eg 2X)<br>em as ur<br>versity of<br>milar to a<br>is requir | nted b<br>sed if<br>edits<br>laviga<br>b site<br>X, 9X<br>Calg<br>unive<br>ed.                     | by the A<br>f there a<br>will be<br>ator con<br>at<br>X) rathe<br>ity level<br>ary. If yo<br>ersity of   | dmissions<br>re any<br>applied to<br>nputer<br>er than<br>courses,<br>ou have<br>Calgary |

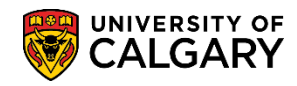

Cancel

# **Student Services Centre Guide**

SA – Campus Community

3. The lower portion of the Transfer Credit page contains Other Credits that have been transferred to the University of Calgary (e.g. SAIT Tourism 30.00 Units) as well as Student-Specific Comment(s). Click the **Cancel** button.

| No test                                    | credits found           |        |                   |             |  |
|--------------------------------------------|-------------------------|--------|-------------------|-------------|--|
| 110 1001                                   |                         |        |                   |             |  |
| Other Cred                                 | its                     |        |                   |             |  |
|                                            |                         |        |                   |             |  |
| Model N                                    | lbr 1 Posted            |        |                   |             |  |
| Institution                                | University of Calg      | ary    |                   |             |  |
| Career                                     | Undergraduate Pr        | ograms |                   |             |  |
| Program                                    | Arts Bachelor           |        |                   |             |  |
|                                            |                         | 04 4   | Equivalent Course | Unita Crada |  |
| Transfer Terr                              | Description             | Status | Equivalent Course | Units Grade |  |
| Transfer Terr<br>Fall 2015                 | SAIT Tourism            | Posted | OPTN 2XX          | 30.000 TR   |  |
| Transfer Terr<br>Fall 2015<br>Student-Spec | SAIT Tourism<br>Diploma | Posted | OPTN 2XX          | 30.000 TR   |  |

### What-If Report

Use the What-If Selection when a student would like to explore the possibility of changing their academic program without actually changing their program. An informative report is created based on which selections are made. For more information on What-If Selection, consult <a href="https://www.ucalgary.ca/ittraining">www.ucalgary.ca/ittraining</a>

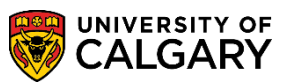

SA – Campus Community

- 1. From Student Services Centre, click the **Drop Down** list, click the **What-if Report** list item then click the **Go** button.
- 2. Use the What-If Selection when a student would like to explore the possibility of changing their academic program without actually changing their program. An informative report is created based on which selections are made. For this example we will not create a What-If Report.

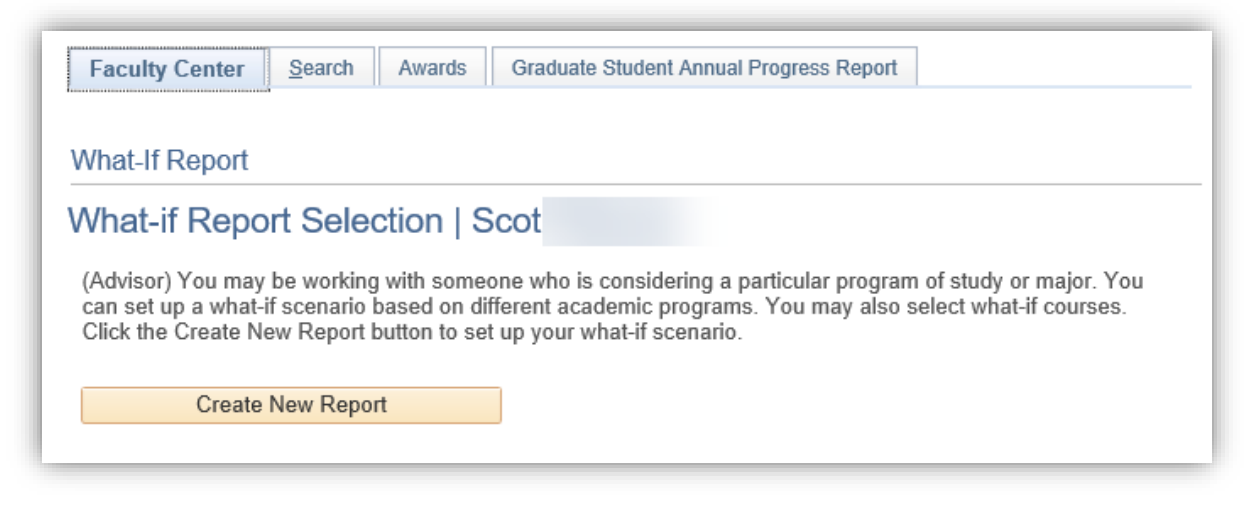

### Schedule Builder

Schedule Builder is a web-based tool available to help students build potential class schedules and register for courses.

1. From Student Services Centre, click the **Schedule Builder** button.

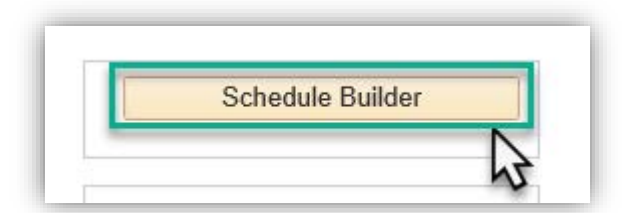

2. Details on Schedule Builder will not be included in this guide. For more information about Schedule Builder please navigate to: https://ucalgary.ca/registrar/registration/schedule-builder. Additional job aids and online learning for Schedule Builder are available at www.ucalgary.ca/ittraining.

### **Search for Classes**

Use the Student Services Centre to navigate to Search for Classes.

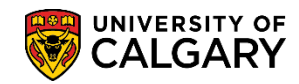

SA – Campus Community

1. Click the **Search for Classes** button.

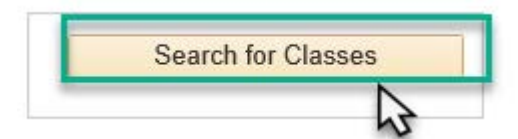

2. Search for Classes allows you to select the applicable term, subject, course number and course career. There are additional options for refining the search criteria. Click the **Subject** list.

| Search for Classes                                                            |
|-------------------------------------------------------------------------------|
| Enter Search Criteria                                                         |
| Search for Classes                                                            |
| Institution University of Calgary                                             |
| Select at least 2 search criteria. Select Search to view your search results. |
|                                                                               |
| Subject                                                                       |
| Course Number contains                                                        |
| Course Career 🗸 🗸                                                             |
| Show Open Classes Only                                                        |
| Open Entry/Exit Classes Only                                                  |
| Additional Search Criteria                                                    |
|                                                                               |
| Clear Search                                                                  |

SA – Campus Community

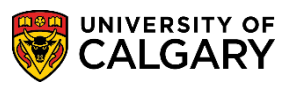

3. You can type the first letter of the class or use the scroll bar. For this example we will search for Kinesiology 259. Typing "K" for Kinesiology automatically selects the corresponding course.

Click the **KNES-Kinesiology** list item. ENSC-Environmental Science ENSF-Software Engineering for ENTI-Entrepreneurship & Innova EVDA-Environ Design Architectu EVDL-Environmental Design Land EVDP-Environmental Design Plan EVDS-Environmental Design FILM-Film FINA-Fine Arts FNCE-Finance FREN-French GEOG-Geography GERM-German GLGY-Geology GOPH-Geophysics GREK-Greek GRST-Greek and Roman Studies HSOC-Health and Society HTST-History IFPB-Int'l Foundations Program IFPE-Int'l Foundations Program IFPX-International Foundations INDG-Indigenous Studies INDL-Indigenous Languages INTE-Internship INTR-International Relations IPHE-IPHE ITAL-Italian JPNS-Japanese KNES-Kinesiology

4. To further refine the class search criteria you can use an operand if desired. Click the **Drop Down** list.

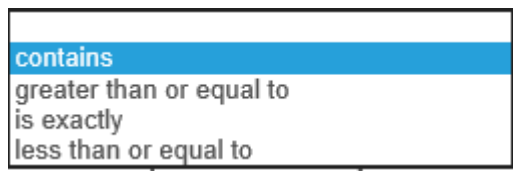

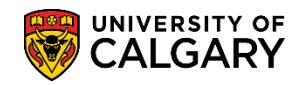

SA – Campus Community

5. Enter the desired course number (e.g. 259). For this example we will deselect **Show Open Classes Only**, then click **Additional Search Criteria** button.

| Search for Classes                            |                                   |              |
|-----------------------------------------------|-----------------------------------|--------------|
| Institution                                   | University of Calgary             | ~            |
| Term                                          | 2187 - Fall 2018                  | $\checkmark$ |
| Select at least 2 search criteria. Select Sea | arch to view your search results. |              |
| ⇒Class Search                                 |                                   |              |
| Subject                                       | KNES-Kinesiology                  | ✓            |
| Course Number                                 | contains                          | ▶ 259        |
| Course Career                                 |                                   | $\checkmark$ |
|                                               | Show Open Classes Only            |              |
|                                               | Open Entry/Exit Classes Only      | 1            |
| Additional Search Criteria                    |                                   |              |
| $\Im$                                         |                                   | Clear Search |

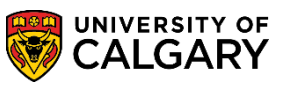

SA – Campus Community

6. Use Additional Search Criteria options to refine your search if desired. Click the **Search** button. **Search** 

| Meeting Start Time   | greater than or equal to | ✓                     |
|----------------------|--------------------------|-----------------------|
| Meeting End Time     | less than or equal to    | $\checkmark$          |
| Days of Week         | include only these days  | $\checkmark$          |
|                      | Mon Tues Wed             | □Thurs □Fri □Sat □Sun |
| Instructor Last Name | begins with              |                       |
| Class Nbr            | 3                        |                       |
| Course Keyword       |                          | 3                     |
| Minimum Units        | greater than or equal to | $\checkmark$          |
| Maximum Units        | less than or equal to    | ✓                     |
| Course Component     |                          | $\checkmark$          |
| Session              |                          | $\checkmark$          |
| Mode of Instruction  |                          | $\checkmark$          |
| Campus               |                          | $\checkmark$          |
| Location             |                          | $\checkmark$          |
|                      |                          |                       |
|                      |                          | Clear Search          |
|                      |                          | 5                     |

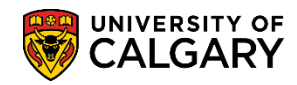

SA – Campus Community

7. Search Results display based on selected criteria. Note specifically the purple star indicating there are class restrictions associated with this section of the class. To view the details of a particular course offering click on the section hyperlink for additional information regarding the course (e.g. click the **01-LEC Regular** link.)

| Seal                                    | ch for Classe                                                  | es s                                                                                    |                                                          |                                 |                         |                                               |            |                                                              |            |                     |  |
|-----------------------------------------|----------------------------------------------------------------|-----------------------------------------------------------------------------------------|----------------------------------------------------------|---------------------------------|-------------------------|-----------------------------------------------|------------|--------------------------------------------------------------|------------|---------------------|--|
| Sear                                    | ch Result                                                      | S                                                                                       |                                                          |                                 |                         |                                               |            |                                                              |            |                     |  |
| Unive                                   | rsity of Calgary                                               | Fall 2018                                                                               |                                                          |                                 |                         |                                               |            |                                                              |            |                     |  |
| The for conta                           | ollowing classe<br>ins ' <b>259</b> ', Shov                    | s match your searc<br>v Open Classes On                                                 | h criteria Course<br>ly: <b>No</b>                       | Subject: Kine                   | siology, Course Num     | ber                                           |            |                                                              |            |                     |  |
| lease                                   | click on the C                                                 | lass link for furthe                                                                    | r registration in                                        | formation su                    | ch as pre-requisites,   | class res                                     | triction   | details, langua                                              | ge of inst | truction, and more. |  |
|                                         |                                                                |                                                                                         |                                                          |                                 | Open                    | Close                                         | d          | <u>∖</u> Wait L                                              | .ist       |                     |  |
| A In                                    | dicates that so                                                | me or all seats may                                                                     | he reserved for                                          | specific stude                  | nt groups. Click on the |                                               |            |                                                              |            |                     |  |
| ★ c                                     | lass link for fur                                              | ther restriction deta                                                                   | ils.                                                     | specific stude                  | ni groups. Click on the | - 1                                           |            |                                                              |            |                     |  |
|                                         |                                                                |                                                                                         |                                                          |                                 |                         | _                                             |            |                                                              |            |                     |  |
|                                         |                                                                |                                                                                         | Now                                                      | Soarch                          | Modify So:              | rch                                           |            |                                                              |            |                     |  |
|                                         |                                                                |                                                                                         | New S                                                    | Search                          | Modify Sea              | arch                                          | V.,        |                                                              |            |                     |  |
| 23 cla                                  | ss section(s                                                   | ) found                                                                                 | New S                                                    | Search                          | ] Modify Sea            | arch                                          | <b>.</b>   |                                                              | ]          |                     |  |
| 23 cla<br>▼KN                           | iss section(s                                                  | <b>) found</b><br>man Anatomy and                                                       | New S                                                    | Search                          | Modify Sea              | arch                                          |            |                                                              |            |                     |  |
| 23 cla<br>▼KN                           | i <mark>ss section(s</mark><br>NES 259 - Hui                   | <b>) found</b><br>man Anatomy and                                                       | New 5                                                    | Search                          | " Modify Sea            | rch                                           | <b>V</b> , |                                                              |            |                     |  |
| 23 cla<br>VKN<br>Class                  | ss section(s<br>NES 259 - Hur<br>Section                       | ) found<br>man Anatomy and<br>Days & Times                                              | New S<br>d Physiology I<br>Location                      | Search                          | Modify Sea              | section<br>Group *                            | Торіс      | Meeting Dates                                                | Sta        | Class Restrictions  |  |
| 23 cla<br>KN<br>Class<br>71532          | ISS Section(S<br>NES 259 - Hui<br>Section<br>01-LEC<br>Regular | ) found<br>man Anatomy and<br>Days & Times<br>MoWeFr 8:00AM<br>- 8:50AM                 | New S<br>Physiology I<br>Location<br>Main UofC<br>Campus | Room<br>MFH 162                 | Modify Sea              | Section<br>Group *                            | Торіс      | Meeting Dates<br>2018/09/06 -<br>2018/12/07                  | sta<br>•   | Class Restrictions  |  |
| 23 cla<br>KN<br>Class<br>71532          | ss section(s<br>NES 259 - Hur<br>Section<br>01-LEC<br>Regular  | ) found<br>man Anatomy and<br>Days & Times<br>MoVVeFr 8:00AM<br>- 8:50AM                | A Physiology I<br>Location<br>Main UofC<br>Campus        | Room<br>MFH 162                 | Modify Sea              | Section<br>Group *                            | Торіс      | Meeting Dates<br>2018/09/06 -<br>2018/12/07                  | Sta        | Class Restrictions  |  |
| 23 cla<br>KN<br>Class<br>71532<br>Class | section<br>Section<br>01-LEC<br>Regular<br>Section             | ) found<br>man Anatomy and<br>Days & Times<br>MoWeFr 8:00AM<br>- 8:50AM<br>Days & Times | New S Physiology I Location Location                     | Room<br>Room<br>MFH 162<br>Room | Modify Sea              | Section<br>Group *<br>1<br>Section<br>Group * | Торіс      | Meeting Dates<br>2018/09/06 -<br>2018/12/07<br>Meeting Dates | Status     | Class Restrictions  |  |

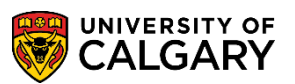

SA – Campus Community

8. The details of the course displays. The top of the page displays various information (units, required class components, dates, location, times and instructors *name is scrambled in this example*). It is important to note the Enrollment Requirements, particularly the prerequisites or requirements to be eligible to register for this course. The class restrictions indicate start and end dates and reserved seats for particular student populations.

| Search for Classes                                                                                                    |                                                                                          |                                                                            |                                                                                                    |  |  |  |  |  |
|----------------------------------------------------------------------------------------------------|------------------------------------------------------------------------------------------|----------------------------------------------------------------------------|----------------------------------------------------------------------------------------------------|--|--|--|--|--|
| Class Detail                                                                                                    |                                                                                          |                                                                            |                                                                                                    |  |  |  |  |  |
|                                                                                                    |                                                                                          |                                                                            |                                                                                                    |  |  |  |  |  |
| KNES 259 - 01 Human Anatomy a                                                                                                    | nd Physiology I                                                                          |                                                                            |                                                                                                    |  |  |  |  |  |
| University of Calgary   Fall 2018   Le                                                                                                    | cture                                                                                    |                                                                            |                                                                                                    |  |  |  |  |  |
| Class Details                                                                                                    |                                                                                          |                                                                            |                                                                                                    |  |  |  |  |  |
| Status<br>Class Number<br>Session<br>Units<br>Class Components                                                                                                    | Open<br>71532<br>Regular Academic<br>3 units<br>Laboratory Required, Lecture<br>Required | Course ID<br>Offer Nbr<br>Career<br>Dates<br>Grading<br>Location<br>Campus | 161530<br>1<br>Undergraduate Programs<br>2018/9/6 - 2018/12/7<br>Graded<br>Main UofC Campus<br>University of Calgary |  |  |  |  |  |
| Meeting Information                                                                                                    |                                                                                          |                                                                            |                                                                                                    |  |  |  |  |  |
| Days & Times                                                                                                    | Room                                                                                     | Instructor                                                                 | Meeting Dates                                                                                                    |  |  |  |  |  |
| MOVVEFT 8:00AM - 8:50AM                                                                                                    | MFH 162                                                                                  | Xiaoliang G Fillier                                                        | 2018/09/06 - 2018/12/07                                                                                              |  |  |  |  |  |
| Enrollment Information                                                                                                    |                                                                                          |                                                                            |                                                                                                    |  |  |  |  |  |
| Enrollment Requirements Prerequisite(s): Biology 30, Chemistry 30, and Mathematics 30-1 or<br>30-2. (Please see University Calendar for more description.)<br>Class Attributes Half-Course<br>GFC Hours (3-2) |                                                                                          |                                                                            |                                                                                                    |  |  |  |  |  |
| Class Restrictions                                                                                                    |                                                                                          |                                                                            |                                                                                                    |  |  |  |  |  |
| Restriction<br>Nbr Start Date                                                                                                    | End Date Reserved Seats                                                                  |                                                                            | Description                                                                                                    |  |  |  |  |  |
| 1 1 2018/03/01 20                                                                                                    | 18/08/26 220 Rest                                                                        | tricted to KNES students only.                                             |                                                                                                    |  |  |  |  |  |
| Class Availability                                                                                                    | · · · · · · · · ·                                                                        |                                                                            |                                                                                                    |  |  |  |  |  |

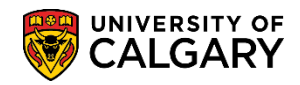

SA – Campus Community

9. The lower portion of the Class Search contains the Class Availability numbers. All classes will have a very detailed description of the course. It is important to note that included in the description are prerequisites, anti-requisites and co-requisites related to this course.

| E E                                                                                                    | on Start Date End Date Reserved Seats                                                                                                    |                                                                                                    | Descript | ion      |
|----------------------------------------------------------------------------------------------------|----------------------------------------------------------------------------------------------------|----------------------------------------------------------------------------------------------------|----------|----------|
| 1                                                                                                    | 1 2018/03/01 2018/08/26 220 Restric                                                                                                    | ted to KNES students only.                                                                                |          |          |
| Class Availa<br>Co                                                                                      | bility<br>ombined Section Capacity 350 Wait List<br>Enrollment Total 303 Wait<br>Available Seats 47                                                                                                    | Capacity 0<br>List Total 0                                                                                |          |          |
| Combined S                                                                                              | ection                                                                                                    |                                                                                                    |          |          |
| /iew Details                                                                                            | Description                                                                                                    | Status                                                                                                    | Enrl Tot | Wait Tot |
| (NES 259-01<br>.EC (71532)                                                                              | Human Anatomy & Physiology I                                                                                                    | 🔴 Ореп                                                                                                    | 206      | (        |
| (NES 259-02<br>.EC (71905)                                                                              | Human Anatomy & Physiology I                                                                                                    | 🔵 Ореп                                                                                                    | 97       | (        |
| Description<br>The instruct<br>with some s<br>anatomy, ne<br>connective f<br>covered. La<br>cadavers ar | ional approach is a combination of systematic and regional anat<br>urface anatomy and radiologic considerations. General cell phys<br>urophysiology and muscular physiology, as well as skeletal stru<br>tissues, structure of joints and muscles of the axial and appendic<br>boratories utilize human tissue materials, anatomical models, ch<br>id cadaver specimens. | omy and physiology<br>siology, bone<br>ccture, types of<br>cular skeleton will be<br>narts, and prosected |          |          |
| Prerequisite                                                                                            | (s): Biology 30, Chemistry 30, and Mathematics 30-1 or 30-2.<br>a(s): Credit for Kinesiology 259 and any of Biology 305, Medical y 269, 461 or 463 will not be allowed.                                                                                                    | Science 404, Nursing                                                                                      |          |          |
| Antirequisite<br>221, Zoolog                                                                            |                                                                                                    |                                                                                                    |          |          |
| Antirequisite<br>221, Zoolog<br>Textbook/Ot                                                             | her Materials                                                                                                    |                                                                                                    |          |          |

10. To return to the Class Search page to complete another class search, use the applicable navigation buttons. Click the **View Search Results** button.

View Search Results

11. Note: There is no direct navigation back to the Student Services Centre from Search for Classes.

#### Service Indicators (Holds)

Service indicators provide or limit access to services for a student. A negative service indicator can be a hold to prevent a student from receiving certain services. A positive service indicator can be used for 'no impact' alerts as well as for administrative tracking.

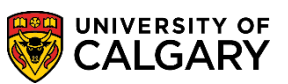

SA – Campus Community

1. If there are any Service Indicators for the student they will be visible at the top of the page.

| Scot                                                                                | ID 🔷 \star 🙆                                                 |   |
|-------------------------------------------------------------------------------------|--------------------------------------------------------------|---|
| Scot's Student Centre                                                               | Negative Positive<br>Service Positive<br>Indicator Indicator |   |
| Arts Bachelor<br>Bachelor of Arts (Degree Stream)<br>Communications Studies (Major) |                                                              |   |
| ▼ Academics                                                                         |                                                              | Ī |
| My Class Schedule                                                                   | 🚯 Deadlines 🛛 💭 URL 🔤                                        |   |

2. It is recommended to click on the lcon for a complete description of the service indicator. For this example click the **Negative Service Indicators** button.

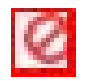

3. After clicking on the negative service indicator icon, negative service indicator(s) will display. For this example, click **the BKS** link.

| )isplay | Effect Nega      | tive 🗸                   | Institution Un | iversity of Calga | ry         | ~              | Refresh                 |            |              |
|---------|------------------|--------------------------|----------------|-------------------|------------|----------------|-------------------------|------------|--------------|
| Service | Indicator Summ   | агу                      |                |                   | Perso      | onalize   Find | View All   💷   🔣        | First 🕚    | 1-2 of 2   L |
| Code    | Code Description | Reason Description       | Institution    | Start Term        |            | End Term       | End Term<br>Description | Start Date | End Date     |
| вкя 🔈   | Bookstore        | Unpaid Bookstore<br>Fees | UCALG          | 0000              | Begin Time |                |                         | 2018/06/13 |              |
| PRK     | Parking Fines    | Over Due                 | UCALG          | 0000              | Begin Time |                |                         | 2018/06/13 |              |

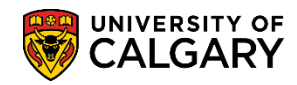

SA – Campus Community

4. The details of the negative service indicator include the start date, department that placed the service indicator (not shown), amount (if applicable) and the individual who added the service indicator. Scroll down to view additional details. Note only specific departments have the ability to release or remove a service indicator.

| Edit Service Indicator                                 |                                         |
|--------------------------------------------------------|-----------------------------------------|
| Scott                                                  |                                         |
| Release                                                |                                         |
|                                                        |                                         |
| *Institution UCALG University of Calgary               |                                         |
| *Service Indicator Code BKS Q Bookstore                |                                         |
| *Service Ind Reason Code UPAID Q Unpaid Bookstore Fees |                                         |
| Description                                            |                                         |
|                                                        |                                         |
| Effect Negative Service Indicator                      |                                         |
|                                                        |                                         |
| Start Term 0000 Q Begin Time End Term                  |                                         |
| Start Date 2018/06/13 [3] End Date [3]                 |                                         |
| Assignment Details                                     |                                         |
| *Department                                            |                                         |
| Reference                                              |                                         |
| Amount 0.000 Currency CAD Q                            |                                         |
| Contact Information                                    |                                         |
| Contact ID Q Contact Person                            |                                         |
| Placed Person ID 04274543                              | T .                                     |
| Placed Method Manual                                   |                                         |
| Placed Process Belease Process                         |                                         |
|                                                        |                                         |
| Commonte                                               | - 10 - 10 - 10 - 10 - 10 - 10 - 10 - 10 |

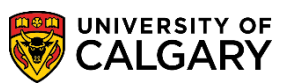

SA – Campus Community

 Comments may be included (optional). Note specifically the services impacted by a negative service indicator. The student will not be able to add a class and the University will not issue a transcript until the negative service indicator has been released.
 Click the OK button.

|                                                                                                    | Placed Person ID 04274543                                                                 | Placed by stewart,i.                                                                                                    |                                           |
|----------------------------------------------------------------------------------------------------|-------------------------------------------------------------------------------------------|----------------------------------------------------------------------------------------------------|-------------------------------------------|
|                                                                                                    | Placed Method Manual                                                                      |                                                                                                    |                                           |
|                                                                                                    | Placed Process                                                                            | Release Process                                                                                                    |                                           |
| Comments<br>Demonstration of a nega<br>class or receive a transc                                                            | tive service indicator. Note the services impacte<br>ript from the University of Calgary. | d. This student needs to pay the outstanding bo                                                                                  | pokstore fees before they can add a       |
| Comments<br>Demonstration of a nega<br>class or receive a transc<br>1785 characters remainin<br>Services Impacted           | tive service indicator. Note the services impacte<br>ript from the University of Calgary. | d. This student needs to pay the outstanding bo<br>Personalize   Find   View All   🕼                                             | bokstore fees before they can add a       |
| Comments<br>Demonstration of a nega<br>class or receive a transc<br>1785 characters remainin<br>Services Impacted<br>Impact | tive service indicator. Note the services impacte<br>ript from the University of Calgary. | d. This student needs to pay the outstanding bo<br>Personalize   Find   View All   [2]<br>Basis - Date Basis -                   | Pookstore fees before they can add a      |
| Comments Demonstration of a nega class or receive a transc 1785 characters remainin Services Impact Impact 1 AENR           | tive service indicator. Note the services impacte<br>ript from the University of Calgary. | d. This student needs to pay the outstanding bo<br>Personalize   Find   View All   [2]<br>Basis - Date Basis -<br>View All   [2] | First I 1-2 of 2 La<br>Term Term Category |

6. You can change the list of displayed service indicators by clicking on the **Drop Down** list. For this example select "All" to view both negative and positive service indicators. Click the **All** list item.

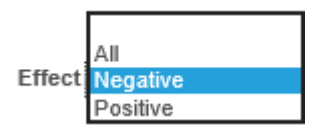

7. Click the **Refresh** link and when completed click the **Cancel** button to return to the Student Services Centre.

|                              |                                                                                |                                                                                                    |                                                                                                    | Perso                                                                                                    | onalize   Find   1                                                                                                    | /iew All   🖵   🏨                                                                                                    | First 🖤                                                                                                    | 1-3 of 3 🖤 Last                                                                                                    |
|------------------------------|--------------------------------------------------------------------------------|----------------------------------------------------------------------------------------------------|----------------------------------------------------------------------------------------------------|----------------------------------------------------------------------------------------------------|----------------------------------------------------------------------------------------------------|----------------------------------------------------------------------------------------------------|----------------------------------------------------------------------------------------------------|----------------------------------------------------------------------------------------------------|
| Code Description             | Reason Description                                                             | Institution                                                                                                    | Start Term                                                                                                    |                                                                                                    | End Term                                                                                                    | End Term<br>Description                                                                                                    | Start Date                                                                                                    | End Date                                                                                                    |
| Bookstore                    | Unpaid Bookstore<br>Fees                                                       | UCALG                                                                                                    | 0000                                                                                                    | Begin Time                                                                                                    |                                                                                                    |                                                                                                    | 2018/06/13                                                                                                    |                                                                                                    |
| Effective Writing-<br>Exempt | Exempt from Req'd                                                              | UCALG                                                                                                    | 0000                                                                                                    | Begin Time                                                                                                    |                                                                                                    |                                                                                                    | 2018/06/13                                                                                                    |                                                                                                    |
| Parking Fines                | Over Due                                                                       | UCALG                                                                                                    | 0000                                                                                                    | Begin Time                                                                                                    |                                                                                                    |                                                                                                    | 2018/06/13                                                                                                    |                                                                                                    |
|                              | Code Description<br>Bookstore<br>Effective Writing-<br>Exempt<br>Parking Fines | Code Description         Reason Description           3ookstore         Unpaid Bookstore<br>Fees           Effective Writing-<br>Exempt         Exempt from Req'd           Parking Fines         Over Due | Code Description         Reason Description         Institution           Bookstore         Uppaid Bookstore<br>Fees         UCALG           Effective Writing-<br>Exempt         Exempt from Req'd         UCALG           Parking Fines         Over Due         UCALG | Code Description         Reason Description         Institution         Start Term           Bookstore         Uppaid Bookstore<br>Fees         UCALG         0000           Effective Writing-<br>Exempt         Exempt from Req'd         UCALG         0000           Parking Fines         Over Due         UCALG         0000 | Code Description         Reason Description         Institution         Start Term           3ookstore         Upaid Bookstore<br>Fees         UCALG         0000         Begin Time           Effective Writing-<br>Exempt         Exempt from Req'd         UCALG         0000         Begin Time           Parking Fines         Over Due         UCALG         0000         Begin Time | Code Description         Reason Description         Institution         Start Term         End Term           Bookstore         Upaid Bookstore<br>Fees         UCALG         0000         Begin Time           Effective Writing-<br>Exempt         Exempt from Req'd         UCALG         0000         Begin Time           Parking Fines         Over Due         UCALG         0000         Begin Time | Code Description         Reason Description         Institution         Start Term         End Term         Description           Bookstore         Upaid Bookstore<br>Fees         UCALG         0000         Begin Time         Description           Effective Writing-<br>Exempt         Exempt from Req'd         UCALG         0000         Begin Time         Image: Comparison of the start Term         Image: Comparison of the start Term         Image: Comparison of the start Term         Image: Comparison of the start Term         Image: Comparison of the start Term         Image: Comparison of the start Term         Image: Comparison of the start Term         Image: Comparison of the start Term         Image: Comparison of the start Term         Image: Comparison of the start Term         Image: Comparison of the start Term         Image: Comparison of the start Term         Image: Comparison of the start Term         Image: Comparison of the start Term         Image: Comparison of term         Image: Comparison of term         Image: Compa | Code Description         Reason Description         Institution         Start Term         End Term         Description         Start Date           Bookstore         Upaid Bookstore<br>Fees         UCALG         0000         Begin Time         2018/06/13         2018/06/13           Effective Writing-<br>Exempt         Exempt from Req'd         UCALG         0000         Begin Time         2018/06/13         2018/06/13           Parking Fines         Over Due         UCALG         0000         Begin Time         2018/06/13 |

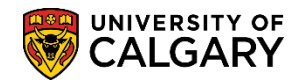

SA – Campus Community

8. Another method of viewing the service indicators or "Holds" is by navigating to the details link on Student Services Centre. Click the **Details** link.

|   |    |     | _ |
|---|----|-----|---|
|   |    | - 3 |   |
|   | ет | а   | н |
| - | ~. |     |   |
|   |    |     |   |

| Holds         |         |
|---------------|---------|
| Parking Fines |         |
| Bookstore     |         |
|               | Details |
|               | 2       |

9. Any Holds (Negative Service Indicators) will display, click the **Bookstore** link.

#### Bookstore

| Holds, change t | the options | on the | following and se         | elect the Go butto   | n.       |            |             |            |
|-----------------|-------------|--------|--------------------------|----------------------|----------|------------|-------------|------------|
| View your He    | olds by     |        |                          |                      |          |            |             |            |
| In              | stitution   |        |                          | ~                    | ĺ        |            |             |            |
|                 | Term        |        |                          | ~                    |          |            |             |            |
| Dep             | partment    |        |                          | ~                    | Go       |            |             |            |
| Item List       |             |        |                          |                      |          |            |             |            |
| Hold Item       | Amount      |        | Institution              | Start Term           | End Term | Start Date | End<br>Date | Department |
| Bookstore       |             | CAD    | University of<br>Calgary | Beginning of<br>Time |          | 2018/06/13 |             |            |
| Parking Fines   |             | CAD    | University of<br>Calgary | Beginning of         |          | 2018/06/13 |             |            |

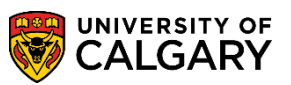

SA – Campus Community

10. Note the limited information available in Hold Item Details. The department that placed the service indicator will display (not shown). Click the **Return** button.

| Hold Item Details                 |
|-----------------------------------|
| Your Holds                        |
| Hold Item                         |
| Scot                              |
| Bookstore                         |
| Reason and Contact                |
| Description University of Calgary |
| Start Term Beginning of Time      |
| Start Date 2018/06/13             |
| Reason Unpaid Bookstore Fees      |
| Department :                      |
| Contact                           |
| Instructions                      |
|                                   |
|                                   |
| Return                            |
| NS .                              |

11. To return to Student Services Centre, click the **Cancel** button.

### To Do List

The To Do list is generated by checklists which are items related to admissions. In some cases the To Do items are what the student must complete to satisfy their enrolment requirements.

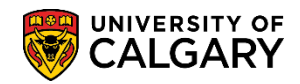

Return

# **Student Services Centre Guide**

SA – Campus Community

1. For this example the student has a To Do list item indicating "Essay". Click the **Essay** link.

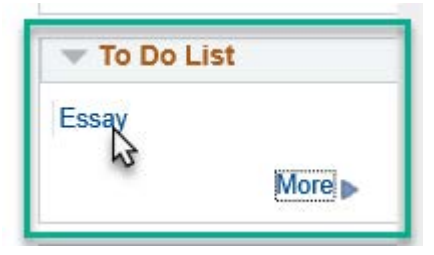

2. For this example the student must complete an essay. There may be student specific comments and once the student has completed the item requested on the To Do list the item will be removed either automatically or by an individual in the department responsible for checklists. Click the **Return** button.

| To Do Details                                                                                            |
|----------------------------------------------------------------------------------------------------|
| To Do List                                                                                               |
| To Do Item Detail                                                                                        |
| Scot                                                                                                    |
| Essay                                                                                                    |
| This is a demonstration for training purposes. The student will see these comments on their "to do" list |
| Admit Term Fall 2015                                                                                     |
| Academic Career UGRD                                                                                     |
| Student Career Nbr 0                                                                                     |
| Application Nbr 42290203                                                                                 |
| Application Program Nbr 0                                                                                |
| Institution University of Calgary                                                                        |
| Admin Function Admissions Program                                                                        |
| Essay                                                                                                    |
| Detur                                                                                                    |
| Ketum                                                                                                    |

40 | P a g e May 2019

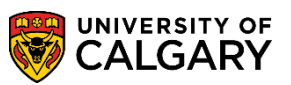

SA – Campus Community

3. This is an example of a Graduate Student with several To Do List items. These are system generated checklist items which are requirements for their application for admission. Click the **Final Official Transcript** link.

| Academics                         |                                                                                                   | Schedule Builder                                                                          |
|-----------------------------------|---------------------------------------------------------------------------------------------------|-------------------------------------------------------------------------------------------|
| ly Class Schedule<br>hopping Cart |                                                                                                   |                                                                                           |
| other academic 🗸 📎                |                                                                                                   | Search for Classes                                                                        |
| Finances                          |                                                                                                   | Holds                                                                                     |
| Wy Account<br>account Inquiry     | () You have no outstanding charges at this time.                                                  | No Holds.  To Do List                                                                     |
| other financial 🗸                 | Account Summary Past Due 0.00                                                                     | Final Official Transcript<br>Reference 3                                                  |
|                                   | Term Amount Expected Loans Total Due for Term                                                     | More D                                                                                    |
| Personal Information              |                                                                                                   | Open Enrollment Dates                                                                     |
|                                   | Contact Information                                                                               | Finolment Services Links                                                                  |
|                                   | Home (Mailing)<br>504 Boytinck Street SW<br>Regina SK S0T 6T1<br>Current Home Phone Campus E-mail | Print Enrolment Verification<br>Registration information<br>Know your dates and deadlines |
|                                   | None None                                                                                         | Student Fees and Finances                                                                 |
| Admissions                        |                                                                                                   | Pay your tuition & fees                                                                   |
| hange of Program                  | See Status<br>Select 'Status' link for details                                                    | Awards at UCalgary<br>Residence Payment Information                                       |
|                                   | My Applications                                                                                   | Other Links                                                                               |
|                                   | Status University of Graduate Studies Fall 2018 A Upload Doctoral                                 | Enrolment Services<br>Faculty of Graduate Studies                                         |

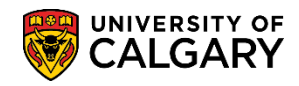

SA – Campus Community

4. This is an example of a To Do item requesting a Final Transcript from Kansas State University. This To Do list item will remain on the To Do list until the transcript is received. Click the **Return** button.

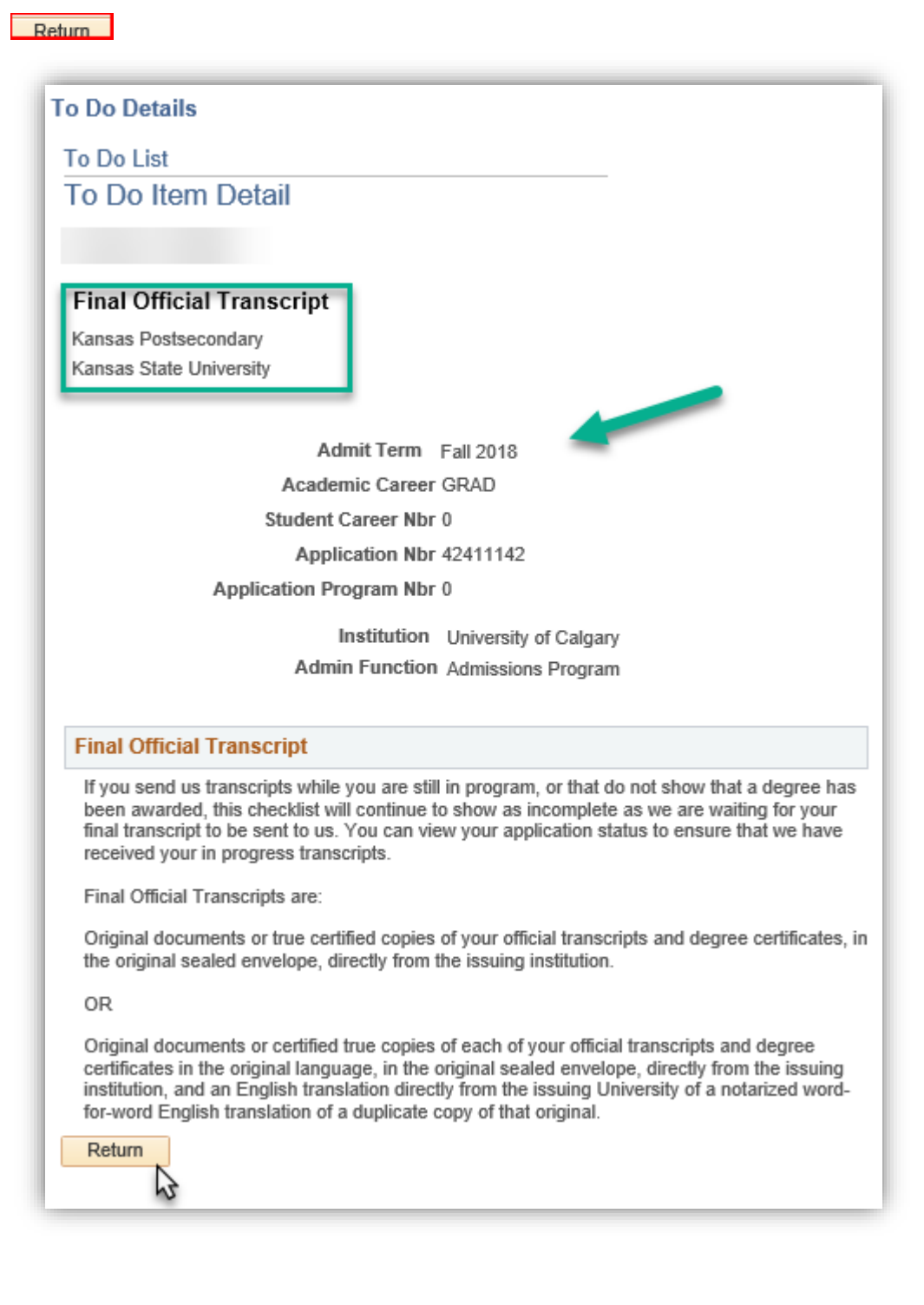

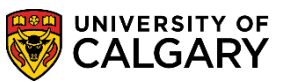

SA – Campus Community

5. Another way to view the To Do list can be completed by clicking on the Status link in Admissions. Click the **Status** link.

| Admissions        |                              |                                 |           |          |
|-------------------|------------------------------|---------------------------------|-----------|----------|
| Change of Program | ▲ See Status                 | Select 'Status' link fo         | r details |          |
|                   | My Applications              |                                 |           |          |
|                   | Status University of Calgary | Graduate<br>Studies<br>Doctoral | Fall 2018 | 🔺 Upload |

6. This is an example of a Graduate Students' requirements for admission. Click the **click here** link.

| altais bar | -1 |
|------------|----|
| CIICK DED  | -  |
| anan mar   |    |

#### Other Documents

| Document Type          | Name                           | Status    |
|------------------------|--------------------------------|-----------|
| Curriculum Vitae       |                                | Completed |
| Portfolio              |                                | Completed |
| Proposed Funding Plan  |                                | Completed |
| Reference 1            | Associate Professor HCP<br>VXH | Completed |
| Reference 2            | Associate Professor KUD<br>ZER | Completed |
| Reference 3            | Associate Professor HIK<br>NFO | Initiated |
| Research Proposal      |                                | Completed |
| Sample of Written Work |                                | Completed |

#### To Do List:

You are responsible to submit any outstanding requirements on your 'To Do List' by the appropriate deadline/due dates. Your 'To Do List' can be viewed on your self-service 'Student Centre'.

To view your To Do List, <u>click here</u>

Cancel

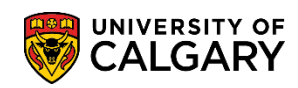

SA – Campus Community

7. There are three items on this student's To Do List. Click the **Final Official Transcript** link.

| The following options and | g list is your current To Do items. T<br>select the Go button. | Γο sort or filter your To Do items, change the |
|---------------------------|----------------------------------------------------------------|------------------------------------------------|
| View your                 | To Do Items by                                                 |                                                |
|                           | Due Date                                                       |                                                |
|                           |                                                                | <del>30</del>                                  |
| Item List                 |                                                                |                                                |
| Admit Term                | To Do Item                                                     | Name                                           |
| Fall 2018                 | Final Official Transcript                                      | Kansas Postsecondary                           |
| Fall 2018                 | Reference 3 😽                                                  |                                                |
|                           |                                                                |                                                |

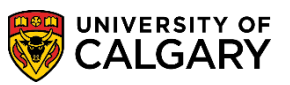

SA – Campus Community

8. Note the To Do List is the same as the previous navigation from the To Do List. Click the **Return** button.

| To Do Details                                                                                                    |
|----------------------------------------------------------------------------------------------------|
| To Do List                                                                                                    |
| To Do Item Detail                                                                                                    |
|                                                                                                    |
|                                                                                                    |
| Final Official Transcript                                                                                                    |
| Kansas Postsecondary<br>Kansas State University                                                                                                    |
| Trailous State Oniversity                                                                                                    |
| Admit Term Fall 2018                                                                                                    |
| Academic Career GRAD                                                                                                    |
| Student Career Nbr 0                                                                                                    |
| Application Nbr 42411142                                                                                                    |
| Application Program Nbr 0                                                                                                    |
| Institution University of Calgary                                                                                                    |
| Admin Function Admissions Program                                                                                                    |
|                                                                                                    |
| Description                                                                                                    |
| If you send us transcripts while you are still in program, or that do not show that a degree has<br>been awarded, this checklist will continue to show as incomplete as we are waiting for your<br>final transcript to be sent to us. You can view your application status to ensure that we have<br>received your in progress transcripts.                                 |
| Final Official Transcripts are:                                                                                                    |
| Original documents or true certified copies of your official transcripts and degree certificates, in<br>the original sealed envelope, directly from the issuing institution.                                                                                                    |
| OR                                                                                                    |
| Original documents or certified true copies of each of your official transcripts and degree<br>certificates in the original language, in the original sealed envelope, directly from the issuing<br>institution, and an English translation directly from the issuing University of a notarized word-<br>for-word English translation of a duplicate copy of that original. |
| Return                                                                                                    |
|                                                                                                    |

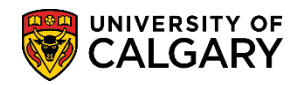

SA – Campus Community

#### **Enrollment Dates and Appointment Time**

Enrollment Dates indicate the **exact day and time** the student can **begin** to register for courses in the specific term. Note: The student can begin to register **any time** after this date.

 From Student Services Centre on Enrollment Dates you will see the student's Enrollment Appointment date and time (when available). For this example the student may begin registering for the Fall 2018/Winter 2019 terms on March 27 at 9:30 am. Click the Details link.

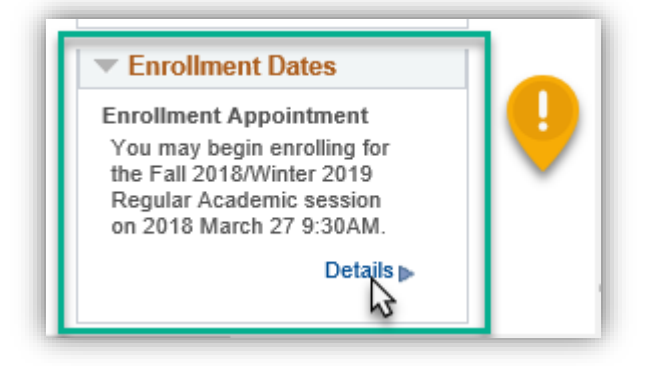

2. Specific terms display based on their Enrollment Term. Select the specific term (e.g. Fall 2018). Click the **Fall 2018** option and click the Continue button.

| Sele | ect a term then select C | ontinue.               |                       |
|------|--------------------------|------------------------|-----------------------|
|      | Term                     | Career                 | Institution           |
| 0    | Fall 2018                | Undergraduate Programs | University of Calgary |
| 0    | Winter 2019              | Undergraduate Programs | University of Calgary |
|      |                          |                        | Continue              |
|      | Cancel                   |                        | 43                    |

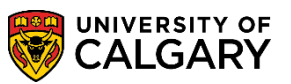

SA – Campus Community

3. Note the assigned Appointment Begins date and the Appointment Ends date. Also displayed are Open Enrollment Dates by Session. Open Enrollment Dates are for sessions included within a term. When completed, click the **Cancel** button.

| select Change.                                                                                                    | ts and enrolime             | ent dates for another                                         | term, select the terr     | m and             | Т                                | Local<br>Thu, Se          | Calgary<br>ptembo<br>3:11 p | Time<br>er 13, 2<br>m        |  |
|----------------------------------------------------------------------------------------------------|-----------------------------|---------------------------------------------------------------|---------------------------|-------------------|----------------------------------|---------------------------|-----------------------------|------------------------------|--|
| Fall 2018   Undergrad                                                                                               | luate Program               | s   University of Cal                                         | gary                      |                   |                                  | C                         | hange To                    | erm                          |  |
| Enrollment Appoin                                                                                                   | tments                      |                                                               |                           |                   |                                  |                           |                             |                              |  |
| Session                                                                                                    | А                           | ppointment Begins                                             | Appointment E             | Ends              | Max<br>Total<br>Units            | Max No<br>GPA<br>Units    | Max<br>Audit<br>Units       | Max<br>Wait<br>List<br>Units |  |
| Regular Academic                                                                                                    | 2018<br>9:30                | 2018 March 27 2018 September 14<br>9:30AM 7:00PM              |                           | 14                | 18.00                            | 18.00                     | 18.00                       | 6.00                         |  |
| Open Enrollment D                                                                                                   | ates by Sess                | ion                                                           |                           |                   |                                  |                           |                             | _                            |  |
| Session                                                                                                    | - 1                         | Begi                                                          | ns On Last Date to Enroll |                   |                                  |                           |                             |                              |  |
| Regular Academic                                                                                                    |                             | 2018 August 31                                                | August 31 2018            |                   | September 14                     |                           |                             |                              |  |
| Group Study Programs                                                                                                |                             | 2018 August 31 2018                                           |                           | 2018 \$           | September 14                     |                           |                             |                              |  |
| Law Regular Academic                                                                                                |                             | 2018 August 31 201                                            |                           | 2018 \$           | 18 September 14                  |                           |                             |                              |  |
| can Rogalal Acadoline                                                                                               | Law: Part A 2               |                                                               | 2018 August 31 2018 S     |                   | September 14                     |                           |                             |                              |  |
| Law: Part A                                                                                                    | Non-Standard 2018 August 31 |                                                               |                           | 2018 September 14 |                                  |                           |                             |                              |  |
| Law: Part A<br>Non-Standard                                                                                         |                             | 2016 August 51                                                |                           |                   | 2018 September 14                |                           |                             |                              |  |
| Law: Part A<br>Non-Standard<br>Multi-Term: Part A                                                                   |                             | 2018 August 31                                                |                           | 2018 \$           | Septembe                         | r 14                      |                             |                              |  |
| Law: Part A<br>Non-Standard<br>Multi-Term: Part A<br>Qatar Nursing Program                                          | 1                           | 2018 August 31<br>2018 August 31<br>2018 August 31            |                           | 2018 S            | Septembe<br>Septembe             | er 14<br>er 14            |                             |                              |  |
| Law: Part A<br>Non-Standard<br>Multi-Term: Part A<br>Qatar Nursing Program<br>Term Enrollment Li                    | mits                        | 2018 August 31<br>2018 August 31<br>2018 August 31            |                           | 2018 9<br>2018 9  | Septembe<br>Septembe             | er 14<br>er 14            |                             |                              |  |
| Law: Part A<br>Non-Standard<br>Multi-Term: Part A<br>Qatar Nursing Program<br>Term Enrollment Li<br>Max Total Units | mits<br>Max No GP           | 2018 August 31<br>2018 August 31<br>2018 August 31<br>A Units | Max Audit Units           | 2018 9<br>2018 9  | Septembe<br>Septembe<br>Max Wait | r 14<br>r 14<br>List Unit | S                           |                              |  |

For the corresponding online learning, consult the Student and Enrolment Services website. Also reference *Student Services Centre View As Guide (New)* to simulate a **View As** student. **End of Procedure.**